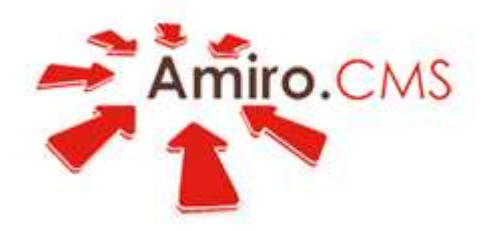

со знанием дела

# Руководство пользователя – Создание визитки от А до Я (самоучитель по интеграции).

www.amiro.ru

# Содержание:

| ВВЕДЕНИЕ                                                                                                    | 4                     |
|----------------------------------------------------------------------------------------------------|-----------------------|
| 1 ВЕРСТКА ГРАФИЧЕСКОГО МАКЕТА                                                                                               | 5                     |
| 1.1 Создание структуры страниц                                                                                              | 5                     |
| 1.2 Создание макета                                                                                                    | 7                     |
| 2 СОЗДАНИЕ СТРУКТУРЫ САЙТА                                                                                                  | 11                    |
| 3 ВЕРСТКА И ЗАПОЛНЕНИЕ БЛОКОВ                                                                                               | 12                    |
| 3.1 Верстка блока «Левый блок»                                                                                              | 12                    |
| <ul> <li>3.2 Верстка блока «Шапка»</li> <li>3.2.1 Настройка верхнего меню</li> <li>3.2.2 Настройка главного меню</li> </ul> | <b>18</b><br>22<br>25 |
| 3.3 Верстка блока «Блок с картинкой»                                                                                        | 31                    |
| <b>3.4 Верстка нижнего блока</b><br>3.4.1 Настройка нижнего меню                                                            | <b>33</b><br>35       |
| 4 НАСТРОЙКА МОДУЛЕЙ И ОФОРМЛЕНИЕ СТРАНИЦ                                                                                    | 36                    |
| 4.1 Настройка спецблока новостей                                                                                            | 36                    |
| 4.2 Оформление страницы «Главная»                                                                                           | 40                    |
| 4.3 Настройка модуля новостей                                                                                               | 44                    |
| 4.4 Оформление страницы «Новости»                                                                                           | 47                    |
| 4.5 Страница «Архив новостей»                                                                                               | 49                    |
| 4.6 Страница «Фотоотчеты»                                                                                                   | 50                    |
| 4.7 Страница «Блог о консалтинге»                                                                                           | 51                    |
| 4.8 Настройка модуля Обратная связь                                                                                         | 52                    |
| 4.9 Оформление страницы «Контакты»                                                                                          | 56                    |
| 4.10 Настройка модуля Файловый архив                                                                                        | 57                    |
| 4.11 Оформление страницы «Документы»                                                                                        | 64                    |
| 4.12 Настройка модуля Гостевая книга                                                                                        | 65                    |
| 4.13 Оформление страницы «Книга отзывов»                                                                                    | 73                    |
| 4.14 Настройка модуля «Карта сайта»                                                                                         | 74                    |

| Amiro.CMS v5. Руководство пользователя<br>Создание визитки от А до Я. |    |
|-----------------------------------------------------------------------|----|
| 4.15 Оформление страницы «Карта сайта»                                | 77 |
| 5 НАСТРОЙКА СТИЛЕЙ                                                    | 78 |
| 6 АВТОГЕНЕРАЦИЯ ЗАГОЛОВКОВ                                            | 80 |
| ЗАКЛЮЧЕНИЕ                                                            | 84 |

# Введение

Данное руководство предназначено для интеграторов (web-верстальщиков) и содержит исчерпывающие сведения и примеры по интеграции и первичной настройки сайта, создаваемого на пакете «Визитка» Amiro.CMS.

Напомним, что пакет «Визитка» подходит для создания представительского сайта компании, позволяет без труда создавать, обслуживать и развивать сайт с любым количеством htmlстраниц без привлечения профессиональных веб-программистов. Таким сайтом и является входящий в поставку пакета демонстрационный сайт «виртуальной» компании «Прима консалтинг». На примере этого сайта и изучим возможности и инструменты пакета по интеграции дизайна, настройке сайта и отдельных его модулей.

В состав пакета «Визитка» входят следующие модули:

- Менеджер сайта предназначен для управления структурой и навигацией сайта, макетами страниц, дизайном сайта, контентом статичных страниц посредством визуального редактора, заголовками и мета-тегами страниц, поддерживает групповые операции.
- Новости предназначены для ведения новостной ленты сайта и дает возможность держать посетителей сайта в курсе последних событий.
- Блог реализует авторский сетевой дневник.
- Обратная связь служит для получения владельцем сайта запросов информации, замечаний и предложений от посетителей сайта через настраиваемую форму.
- Форум площадка для общения посетителей сайта как с владельцем сайта, так и друг с другом.
- Гостевая дает возможность посетителям оставлять на сайте отзывы.
- Файловый архив позволяет владельцу создать на сайте каталогизированное хранилище файлов различных форматов, предназначенных для скачивания посетителями.
- Фотоальбомы предназначены для загрузки на сайт графических изображений с описаниями и формирования из них альбомов.
- Все контентные модули (новости, блог, фотоальбомы) оснащены модулем «Комментарии», который позволяет посетителям сайта высказывать своё мнение.

# 1 Верстка графического макета

### 1.1 Создание структуры страниц

Перед началом интеграции необходимо определиться с дизайном.

Для примера интеграции дизайна был выбран дизайн демо-версии сайта созданного на основе пакета «Визитка». Внешний вид представлен на рис. 1.

| ипка дЕМОНСТРАЦИЯ УСПЕХ, ОСНОВ                            | <b>ІРИМА<br/>)НСАЛТИНГ</b><br>анный на довер                                                                                                    | рии                                       | <ul> <li>Блог о консалтинг</li> <li>Форун</li> <li>Архив документов</li> <li>Книга отзывов</li> <li>Книга отзывов</li> <li>Задать вопрос</li> <li>Поиск</li> </ul> | e                                                |                    |
|-----------------------------------------------------------|----------------------------------------------------------------------------------------------------|-------------------------------------------|----------------------------------------------------------------------------------------------------|--------------------------------------------------|--------------------|
| пания «Прима<br>приняла участие в                         |                                                                                                    |                                           | <ul> <li>Карта сайта</li> </ul>                                                                                                    |                                                  |                    |
| осейском Риск0 КОМПАНИИ                                   | HOBOCTN                                                                                                    | .УСЛУГИ                                   | .КЛИЕНТЫ                                                                                                    | .ФОТООТЧЕТЫ                                      | КОНТАКТЫ           |
| Добро пож                                                 | саловать                                                                                                    |                                           |                                                                                                    |                                                  |                    |
| Мы искренне рады<br>развивающегося би                     | і, что Вы пришли наш с<br>изнеса любой сложно:                                                                                                    | сайт. Компания «Прі<br>сти с помощью упра | има Консалтинг» специал<br>вленческого консультирс                                                                                                    | изируется на решении<br>рвания.                  | задач              |
| ΗΑШΑ ΟΠΕЦИΦИ                                              | 1KA                                                                                                    |                                           |                                                                                                    |                                                  |                    |
| 1. Комплексност<br>Работа «под ключ»<br>пакета стратегиче | <ul> <li>в.</li> <li>с предоставлением г<br/>ских документов до внасти в странати в страна<br/>странати в странати в странати в странати в странати в странати в странати в странати в странати в странати в странати в странати в странати в странати в странати в странати в странати в странати в странати в странати в странати в стр</li></ul> | полного пакета услу<br>недрения технологи | г (от проведения необхо<br>и управления в деятельн                                                                                                    | одимых исследований, (<br>ность компании-заказчи | разработки<br>ка), |
| 2. Системный по<br>Учет всех аспекто                      | дход.<br>в и нюансов как бизне                                                                                                    | га. так и окружения                       | . в котором он работает.                                                                                                    |                                                  |                    |
| 3. Прозрачность<br>Планирование эта<br>полний контооль    | пов работы, определе<br>го стороны заказчика.                                                                                                    | ние сроков реализа                        | ции той или иной стадии,                                                                                                    | , прогнозирование резу                           | ильтатов и         |
| <ol> <li>Измеримость р<br/>Система измеримы</li> </ol>    | зезультатов.<br>их результатов работы                                                                                                    | консалтинговой ком                        | ипании.                                                                                                    |                                                  |                    |
| 5. Репутация.                                             |                                                                                                    |                                           |                                                                                                    | 2                                                |                    |
| 6. Сильная кома<br>Профессиональны                        | нда.<br>нда.<br>не компетенции специи                                                                                                    | алистов «Прима Кон                        | салтинг», подкоепленные                                                                                                    | е практическими                                  |                    |
| результатами, поз                                         | голяют предоставлять                                                                                                    | нашим клиентам ун                         | икальные знания и возмо                                                                                                    | эжности.                                         | /                  |
|                                                           |                                                                                                    |                                           |                                                                                                    |                                                  |                    |
|                                                           |                                                                                                    |                                           |                                                                                                    |                                                  |                    |
|                                                           |                                                                                                    |                                           |                                                                                                    |                                                  |                    |
|                                                           |                                                                                                    |                                           |                                                                                                    |                                                  |                    |
|                                                           |                                                                                                    |                                           |                                                                                                    |                                                  |                    |
|                                                           |                                                                                                    |                                           |                                                                                                    |                                                  |                    |
|                                                           |                                                                                                    |                                           |                                                                                                    |                                                  |                    |
|                                                           |                                                                                                    |                                           |                                                                                                    |                                                  |                    |

Рис. 1

В системе "Amiro.CMS" графический макет верстается блоками, под блоками подразумеваются логические области html-документа, соответствующие его ключевой структуре (например, шапка, левая колонка, подвал). Первоначально создается макет страницы, затем верстаются блоки. Каждый сверстанный блок должен представлять собой законченный html-код.

Перед тем как приступить к интеграции дизайна, необходимо продумать, как разбить страницу графического макета на блоки, такие как: шапка, левая часть, правая часть, средняя часть, нижняя часть и т.д. (блоки макета), и тело страницы - блок страницы.

Таким образом, все блоки макета, составляют оформление - общую часть всех страниц использующих данный макет, а блок страницы - это информационное содержание страницы. Количество блоков макета должно быть минимальным, но в тоже время должно обеспечивать достаточно гибкое управление оформлением и содержанием страниц. Допускается использование до 10 блоков оформления на каждом макете. Каждый макет и

каждый блок макета имеет свое название. Если в разных макетах присутствуют блоки с одинаковым названием, то контент (наполнение) блока на страницах, которым применены эти макеты будет одинаков, независимо от того, на какой из страниц будет произведено редактирование.

Разобьем выбранный дизайн на блоки. На рис. 2 представлено разбиение на блоки графического макета страницы.

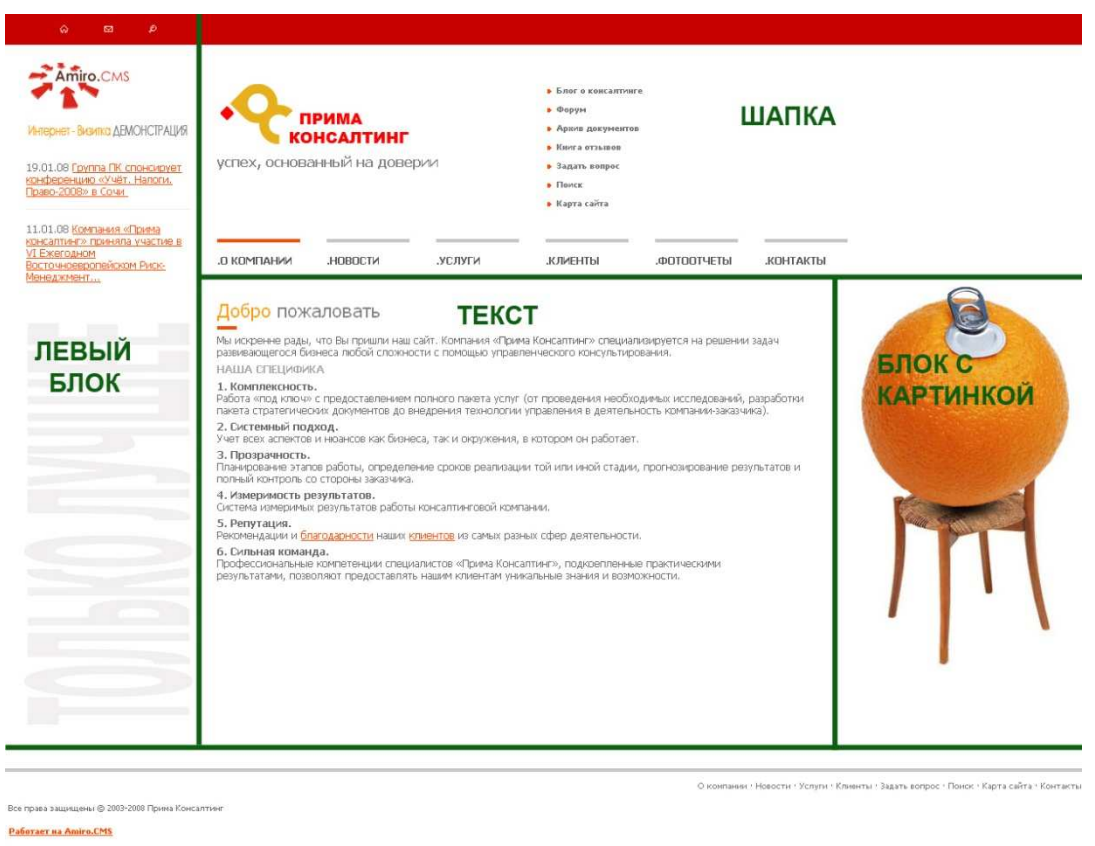

Рис. 2

Получаем макет, разбитый на пять блоков - шапку, левый блок, блок с картинкой, нижний блок и тело страницы - блок «Текст».

### 1.2 Создание макета

В данной главе рассмотрим создание макета страницы.

В панели администратора необходимо открыть «Менеджер сайта – Макеты страниц». На рис.2 видно, что нам необходимо организовать верстку таким образом, что бы макет представлял собой связанный набор следующих блоков:

- 1. Нижний блок;
- 2. Левый блок;
- 3. Шапка;
- 4. Блок с картинкой;
- 5. Информационный блок.

По порядку создадим все необходимые блоки.

При верстке необходимо учесть что, сайт должен растягиваться по ширине и высоте на 100%. Это достигается путем вариаций параметров таблицы и ячеек width и height.

#### 1. Нижний блок.

На первом этапе создаем основную таблицу, которая содержит две строки. Таблицу растягиваем на 100% по ширине и высоте, задав параметры width=100% и height=100%. В первой строке у нас будет находиться вложенная таблица с блоками - «Левый блок», «Шапка», «Блок с картинкой» и «Информационное поле». Этой строке необходимо задать height=100%. Во второй строке разместим «Нижний блок». Ячейка должна иметь атрибут id = lay\_f3. В ячейке, которая имеет данный атрибут, должна вызываться переменная соответствующая id этого блока - ##lay f3 body##.

В поле «Название блока 3» пишем название «Нижний блок». На рис.3 представлен результат.

Получаем:

| Html-код                                                                                                    | Результат         |
|----------------------------------------------------------------------------------------------------|-------------------|
| height=100% cellpadding=0<br>cellspacing=0><br>height=100%>Вложенная таблица<br>height=100%>Вложенная таблица | Вложенная таблица |
|                                                                                                    | Нижний блок       |
|                                                                                                    | Рис. 3            |

Далее, в ячейку, в которой у нас должна располагаться вложенная таблица, добавляем следующий html-код:

```
##lay_f2_body##
Вложенная таблица
```

Т.е. создаем еще одну таблицу с двумя столбцами. Таблицу растягиваем на 100% по ширине и высоте, задав параметры width=100% и height=100%. В первом столбце размещаем блок «Левый блок». Ячейка должна иметь атрибут  $id = lay_f2$ . В ячейке вызывается переменная соответствующая id этого блока - ##lay\_f2\_body##. Во втором столбце будет вторая вложенная таблица с блоками - «Шапка», «Блок с картинкой» и «Информационное поле». Второму столбцу задаем width=100%.

В поле «Название блока 2» пишем название «Левый блок». На рис.4 представлен результат:

| Html-код                                                                                                    | Результат                                                                       |
|----------------------------------------------------------------------------------------------------|---------------------------------------------------------------------------------|
| cellpadding=0 cellspacing=0><br>height=100%><br>cellpadding=0 cellspacing=0><br>id=lay_f2>##lay_f2_body##<br>height=100%>Вложенная таблица<br>2<br>height=100%>Вложенная таблица<br>2 | Левый Вложенная таблица 2           блок           Нижний блок           Рис. 4 |

Далее, в ячейку, в которой у нас должна располагаться вторая вложенная таблица, добавляем следующий html-код:

 ##lay\_f1\_body##

T.e. создаем еще одну таблицу с двумя строками. Таблицу растягиваем на 100% по ширине и высоте, задав параметры width=100% и height=100%. В первой строке размещаем блок «Шапка». Ячейка должна иметь атрибут **id** = **lay\_f1**. В ячейке вызывается переменная соответствующая id этого блока - **##lay\_f1\_body##**. Во второй впоследствии будет третья вложенная таблица с блоками - «Блок с картинкой» и «Текст».

В поле «Название блока 1» пишем название «Шапка». На рис.5 виден получившийся макет:

| Amiro.CMS v5. Руководство пользователя<br>Создание визитки от А до Я. |                         |                                                |  |
|-----------------------------------------------------------------------|-------------------------|------------------------------------------------|--|
| Html-код                                                              | Резул                   | ьтат                                           |  |
| cellpadding=0 cellspacing=0><br>height=100%>                          | Левый<br>блок<br>Нижний | Шапка<br>Вложенная таблица 3<br>блок<br>Рис. 5 |  |

Далее, в ячейку, в которой у нас должна располагаться третья вложенная таблица, добавляем следующий html-код:

```
    ##status_messages##
    ##lay_body_body##
    valign=top height=100% id=lay_f4>
    ##lay_f4_body##
//table>
```

T.e. создаем таблицу с двумя столбцами. Таблицу растягиваем на 100% по ширине и высоте, задав параметры width=100% и height=100%. В первом столбце размещаем блок «Текст» (##lay\_body\_body##) и задаем ему width=100%.Во втором размещаем блок «Блок с картинкой».

В поле «Название блока 4» пишем название «Блок с картинкой». На рис.6 представлен окончательный вариант макета:

| Html-код                                                                                                    | Резул                                             | ьтат   |                     |  |  |
|----------------------------------------------------------------------------------------------------|---------------------------------------------------|--------|---------------------|--|--|
| <table height="100%" width="100%&lt;/td"><td>Левый</td><td>Шапка</td><td></td><td></td></table>                                     | Левый                                             | Шапка  |                     |  |  |
| <pre>cellpadding=0 cellspacing=0&gt;<br/>height=100%&gt;<br/>cellpadding=0 cellspacing=0&gt;<br/>id=lay_f2&gt;##lay_f2_body##</pre> | блок                                              | ТЕКСТ  | Блок с<br>картинкой |  |  |
| <td valign="top&lt;/td" width="100%"><td>Нижний</td><td>блок</td><td></td><td></td></td>                                            | <td>Нижний</td> <td>блок</td> <td></td> <td></td> | Нижний | блок                |  |  |
| <pre>height=100%&gt;</pre>                                                                                                    |                                                   | Рис. 6 |                     |  |  |

Где ##status\_messages## - блок системных статусных сообщений ##lay\_body\_body## - основной информационный блок (тело) страницы

Итак, все необходимые блоки добавлены и макет готов.

# 2 Создание структуры сайта

На данном этапе необходимо создать структуру сайта.

Для примера возьмем следующую структуру:

- 1. О компании. Модуль страницы Статичная страница (без модуля). Отображать в главном меню и нижнем меню.
- 2. Новости. Модуль страницы Новости. Отображать в главном и нижнем меню.
- 3. Архив новостей. Модуль страницы Новости: Архив. Отображать в главном меню.
- 4. Клиенты. Модуль страницы Статичная страница. Отображать в главном и нижнем меню.
- 5. Фотоотчеты. Модуль страницы Фотоальбомы. Отображать в главном меню.
- 6. Блог о консалтинге. Модуль страницы Дневник. Отображать в верхнем меню.
- 7. Форум. Модуль страницы Форум. Отображать в верхнем меню.
- 8. Архив документов. Модуль страницы «Файловый архив». Отображать в верхнем меню.
- 9. Книга отзывов. Модуль страницы «Гостевая книга». Отображать в верхнем меню.
- 10. Раздел пользователя. Модуль страницы «Сервис:Пользователи»
- 11. Поиск. Модуль страницы «Поиск». Отображать в верхнем и нижнем меню.
- 12. Контакты. Модуль страницы «Обратная связь». Отображать в главном меню и нижнем меню.
- 13. **Карта сайта**. Модуль страницы «Карта сайта». Отображать в верхнем меню и нижнем меню.

# 3 Верстка и заполнение блоков

### 3.1 Верстка блока «Левый блок»

По дизайну левый блок имеет ширину 244 рх и в нем расположены:

- 1. Полоса красного цвета высотой 37 рх (находится вверху блока).
- 2. Изображение в виде надписи бледно серого цвета.
- 3. Логотип компании
- 4. Меню, состоящее из картинок (на главную, написать письмо и т.д)
- 5. Список новостей

Создаем в левом блоке таблицу шириной 244 рх с четырьмя строками:

```
</r>
```

В первой строке для ячейки зададим фон черного цвета (bgcolor=#c80000) и высоту 37 px (height=37).

```
<TABLE cellSpacing=0 cellPadding=0 width=244>
<TR><TD bgColor=#c80000 height=37></TD></TR>
<TR><TD></TD></TR>
<TR><TD></TD></TR>
<TR><TD></TD></TR>
</TR></TD></TR>
</TABLE>
```

На сайте видим следующий результат:

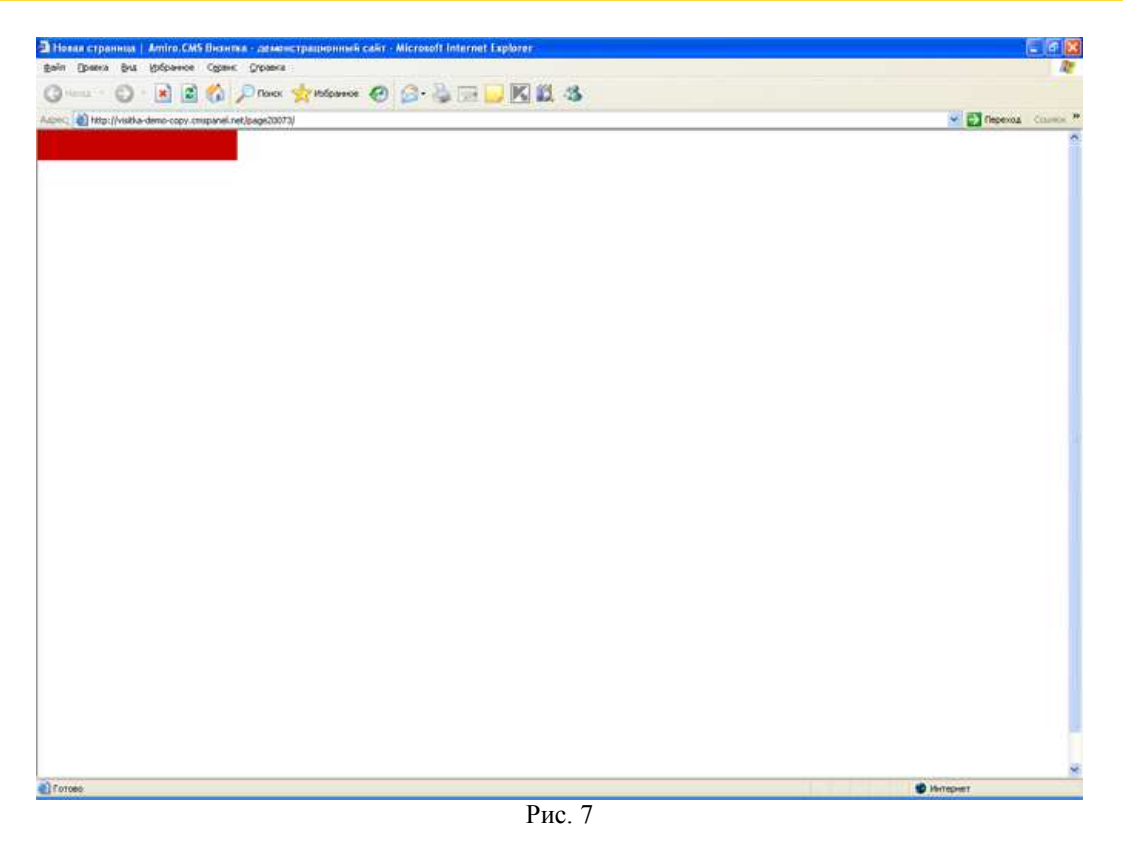

Во вторую строку вставляем изображение с логотипом, предварительно создав его в Adobe Photoshop и сохранив его под именем visitka\_logo\_ani.gif.

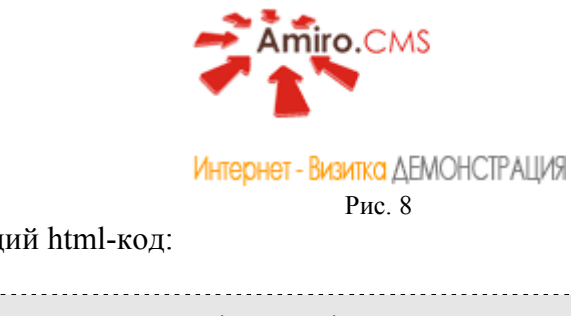

Получаем следующий html-код:

```
<TABLE cellSpacing=0 cellPadding=0 width=244>

<TR><TD bgColor=#c80000 height=37></TD></TR>

<TR><TD><IMG src="_img/visitka_logo_ani.gif"></TD></TR>

<TR><TD></TD></TR>

<TR><TD></TD></TR>

</TABLE>
```

Во третью строку вставляем изображение в виде надписи «Только лучшее» бледно серого цвета, предварительно создав его в Adobe Photoshop и сохранив его под именем left\_area.gif.

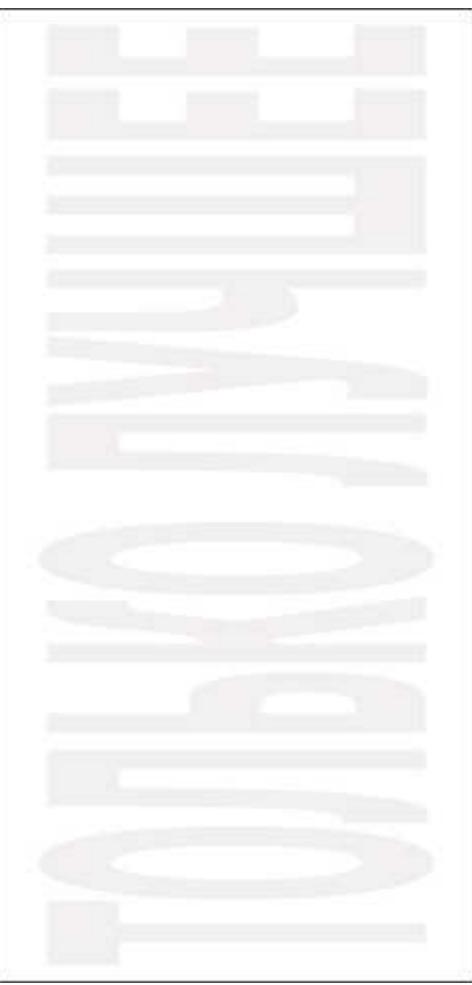

Рис. 9

Получаем следующий html-код:

```
<TABLE cellSpacing=0 cellPadding=0 width=244>
<TR><TD bgColor=#c80000 height=37></TD></TR>
<TR><TD><IMG src="_img/visitka_logo_ani.gif"></TD></TR>
<TR><TD></TD></TR>
<TR><TD></IMG src="_img/left_area.gif"></TD></TR>
</TABLE>
```

Добавим атрибуты выравнивания по центру в ячейки, в которых выводятся изображения (align=center), получим следующий код:

```
<TABLE cellSpacing=0 cellPadding=0 width=244>
<TR><TD bgColor=#c80000 height=37></TD></TR>
<TR><TD align=center ><IMG src="_img/visitka_logo_ani.gif"></TD></TR>
<TR><TD></TD></TR>
<TR><TD align=center ><IMG src="_img/left_area.gif"></TD></TR>
</TABLE>
```

На сайте получаем следующее

| - |
|---|
|   |
|   |
|   |
|   |
|   |
|   |
|   |
|   |
|   |
|   |
|   |
|   |
|   |
|   |
|   |
|   |
|   |
|   |
|   |
|   |
|   |
|   |
|   |
|   |
| - |
|   |

Рис. 10

Вырежем с макета картинки – иконки, которые будут ссылками:

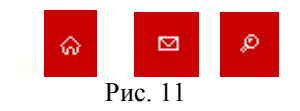

Назовем их соответственно home.gif, mail.gif, map.gif

После этого, в первую ячейку таблицы добавим таблицу, состоящую из трех ячеек, в каждой из которых будет выведена иконка:

```
<TABLE cellSpacing=0 cellPadding=0 border=0>
<TR>
<TD><IMG hspace=20 src="_img/home.gif" vspace=5></TD>
<TD><IMG hspace=20 src="_img/mail.gif" vspace=5></TD>
<TD><IMG hspace=20 src="_img/map.gif" vspace=5></TD>
</TABLE>
```

Получим следующий код:

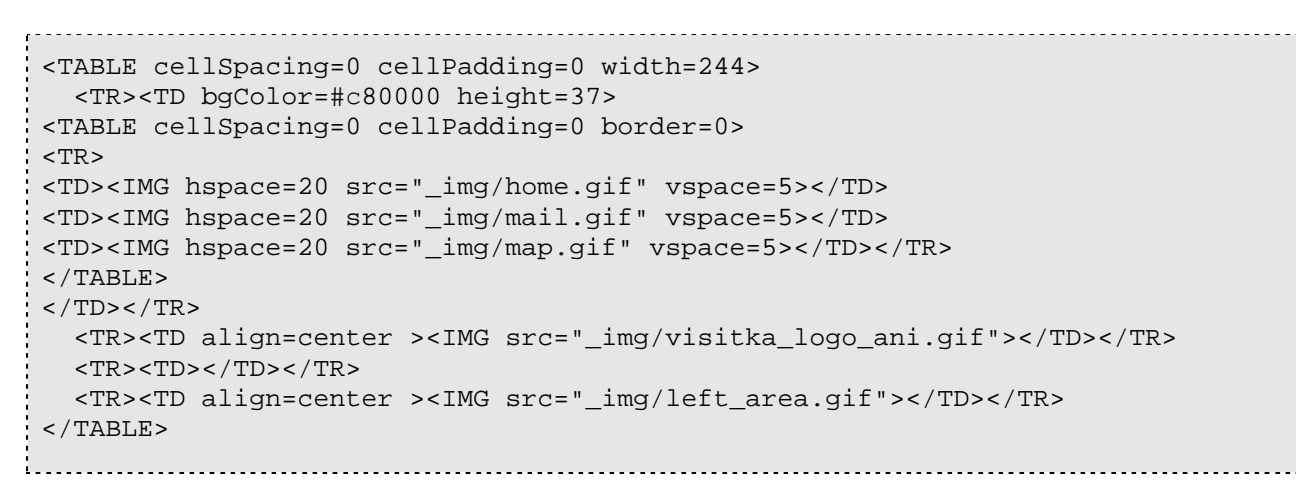

На сайте получим следующее:

| anna espannena i Amiro CMS Biomma - presentationomenii caile - Microsoft Internet Explorer |              |
|--------------------------------------------------------------------------------------------|--------------|
| - O . C C A Date Statement O C. B. H C K. H. S.                                            |              |
|                                                                                            | P D Roma Con |
| ο. α. β.                                                                                   |              |
|                                                                                            |              |
| Amiro. CMS                                                                                 |              |
|                                                                                            |              |
| ACHE SHINIS ABACITALIS.                                                                    |              |
|                                                                                            |              |
|                                                                                            |              |
|                                                                                            |              |
|                                                                                            |              |
|                                                                                            |              |
|                                                                                            |              |
|                                                                                            |              |
|                                                                                            |              |
|                                                                                            |              |
|                                                                                            |              |
|                                                                                            |              |
|                                                                                            |              |
|                                                                                            |              |
|                                                                                            |              |
|                                                                                            |              |
|                                                                                            |              |
|                                                                                            |              |
|                                                                                            |              |
|                                                                                            |              |
|                                                                                            |              |

Рис. 12

В режиме визуального редактирования необходимо задать иконкам соответствующие ссылки. Выделить картинку курсором и нажать на кнопку «Вставить гиперссылку», в открывшемся окне задать ссылку для изображения.

Теперь у нас осталась еще одна строка не заполненной, ее мы оставили под вывод ленты новостей. В режиме визуального редактирования нужно встать курсором в пустую ячейку, нажать на кнопку «Вставить\Настроить специальный блок», в открывшемся окне выбрать спецблок «Анонс новостей». По умолчанию спецблок выводит три новости, по дизайну необходим вывод двух новостей, для этого нужно 2 раза кликнуть по спецблоку (откроется окно с настройками), параметр «Количество элементов в спецблоке» установить равным двум.

На сайте мы видим результат:

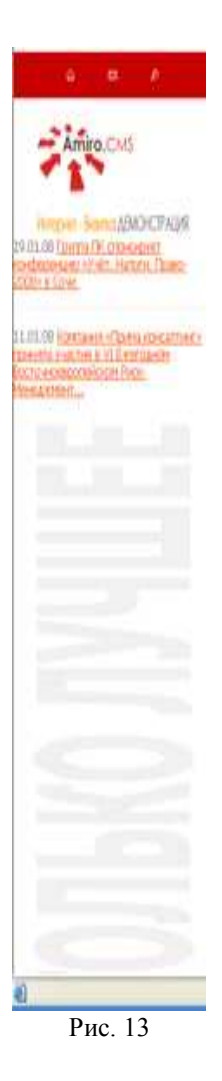

Новости слишком прилипают к границам блока, для этого необходимо задать отступ в ячейке, где стоит спецблок:

```
<TABLE cellSpacing=0 cellPadding=0 width=244>
<TBODY>
<TR>
<TD vAlign=center align=middle bgColor=#c80000 height=37>
<TABLE cellSpacing=0 cellPadding=0 border=0>
<TBODY>
<TR>
<TD><IMG hspace=20 src="_img/home.gif" vspace=5></TD>
<TD><IMG hspace=20 src="_img/mail.gif" vspace=5></TD>
<TD><IMG hspace=20 src="_img/map.gif"
vspace=5></TD></TR></TBODY></TABLE></TD></TR>
<TR>
<TD align=middle><IMG src="_img/visitka_logo_ani.gif"></TD></TR>
<TR>
<TD style="padding-left:25px;padding-
right:25px">##spec_small_news_00100243##</TD></TR>
<TR>
<TD align=middle><IMG src="_img/left_area.gif"></TD></TR></TBODY></TABLE>
```

По дизайну цвет заголовка новости в спецблоке такой же, как цвет ссылок на всем сайте. Так как заголовок новости не имеет каких либо индивидуальных настроек в шаблоне для задания цвета заголовку новости необходимо в стилях common.css задать стилям для ссылок необходимый цвет в системе RGB. Исходя из этого, изменяем файл стилей следующим образом:

```
A {color:#FF4800
text-decoration:underline
}
A:hover {color:#FF4800
text-decoration:none}
A:visited {color:#FF4800
}
```

### 3.2 Верстка блока «Шапка»

По дизайну в блоке «Шапка» находятся:

- 1. Полоса красного высотой 37 рх.
- 2. Логотип.
- 3. Верхнее меню
- 4. Главное меню

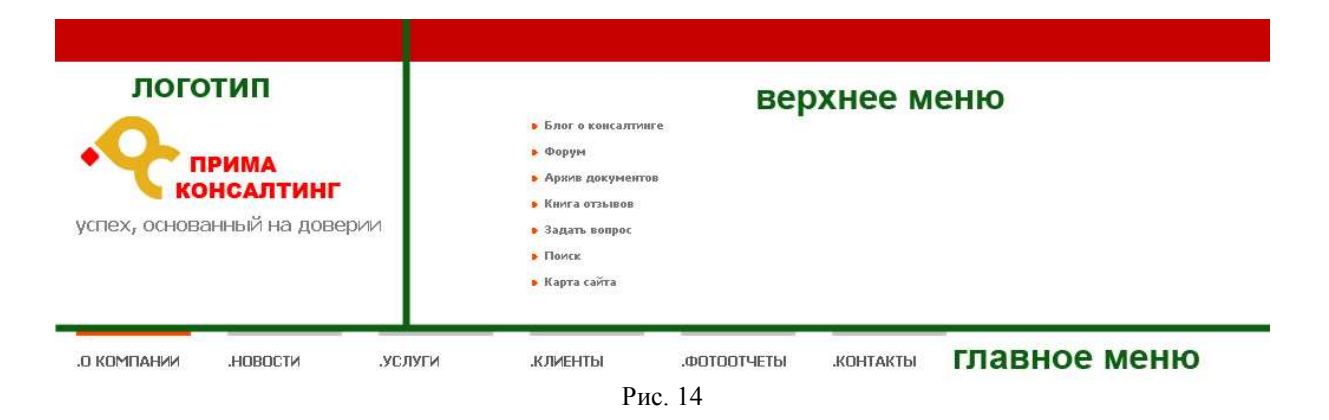

В блоке шапка создадим таблицу высотой 178 рх с тремя строками. В первой строке будет располагаться красная полоса высотой 37 рх, во второй строке - вложенная таблица, в которой будет 3 ячейки: 1-я - с названием и девизом компании, 2-я – здесь расположим специальный блок «Верхнее меню», в 3-ей ячейке расположим специальный блок «Главное меню».

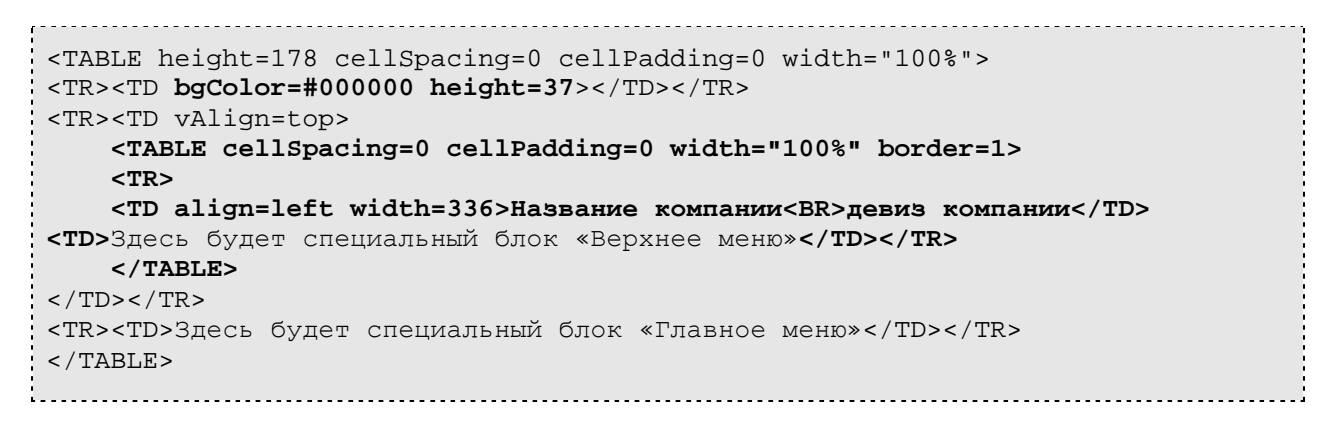

В Менеджере Сайта в режиме визуального редактирования мы получили следующее:

|                          | KABCC CTHEN           | ей не закан 🕺 州 | Tahona            | × × ×              | К Ч ма х, х | 8 2 2 12 | A . Or . |
|--------------------------|-----------------------|-----------------|-------------------|--------------------|-------------|----------|----------|
|                          |                       | - + 8 6         | B # O 1           | 3                  |             |          |          |
| 6 X V 20.                |                       |                 |                   | 1000               |             |          |          |
| 907                      |                       |                 |                   |                    |             |          |          |
|                          |                       |                 |                   |                    |             |          |          |
| NEGRAPHIC ROMINIANAM     |                       |                 |                   |                    |             |          |          |
| NUM KOMTENON             |                       | Эдоса           | будет специальн   | ret puok «Bebrovee | MOHOD       |          |          |
|                          |                       |                 |                   |                    |             |          |          |
|                          |                       |                 |                   |                    |             |          |          |
|                          |                       |                 |                   |                    |             |          |          |
|                          | ******                | ************    |                   | **************     |             |          |          |
| есь будет специальный бе | хок «Главнов міня     | 07              |                   |                    |             |          |          |
|                          | 100 AUG 100 AUG 100 B |                 | 100 100 100 00 10 |                    |             |          |          |
|                          |                       |                 |                   |                    |             |          |          |
|                          |                       |                 |                   |                    |             |          |          |
|                          |                       |                 |                   |                    |             |          |          |
|                          |                       |                 |                   |                    |             |          |          |
|                          |                       |                 |                   |                    |             |          |          |
|                          |                       |                 |                   |                    |             |          |          |
|                          |                       |                 |                   |                    |             |          |          |
|                          |                       |                 |                   |                    |             |          |          |

Рис. 15

Для того, чтобы вставить специальный блок, нужно встать курсором мыши на нужное место, где предполагается вставить специальный блок, и нажать кнопку «Вставить\Настроить специальный блок» на панели инструментов визуального редактора, при помощи которой открывается всплывающее окно специальных блоков.

Вставляем два специальных блока - «Главное меню» и «Верхнее меню».

В визуальном режиме получаем следующее:

| *                                          |           |            | * 1      | Tahona | 2   | ~ ж     | K 4 44      | ×, ×   | 3    | *  | 25 | Δ.     | 31 - | 5   |
|--------------------------------------------|-----------|------------|----------|--------|-----|---------|-------------|--------|------|----|----|--------|------|-----|
| F \$ 3 1 1 1 1 1 1 1 1 1 1 1 1 1 1 1 1 1 1 | 2         | - 01       | 2. 2     | 3 ± 0  | 1 0 |         |             | 1 2 3  |      | 20 | 1. | - 1    | - 2- | -10 |
| 5 2 T A.                                   |           |            |          |        |     |         |             |        |      |    |    |        |      |     |
| 107 - THELE - TOOOV - TR - TD              |           |            |          |        |     |         |             |        |      |    |    |        |      |     |
|                                            |           |            |          |        |     |         |             |        |      |    |    |        |      |     |
|                                            |           |            |          |        |     |         |             |        |      |    |    |        |      |     |
| DEGRAPS REPAIRS 444                        |           |            | 18       | -      | 24  |         |             |        |      |    |    |        |      | ŧ   |
| 1017 Form 107949                           |           |            | 1        |        |     |         |             |        |      |    |    |        |      |     |
|                                            |           |            |          |        |     |         |             |        |      |    |    |        |      | -   |
|                                            |           |            |          |        |     |         |             |        |      |    |    | 100000 |      | 1.2 |
|                                            | ********* | ********** | 10000000 |        |     |         | 31111100000 |        | 2000 |    |    |        |      | ~ P |
| Statement rement                           |           |            |          |        |     | 0105000 | Striffeese. | 071000 | 2000 |    |    |        |      |     |
| 🤹 . Гранна на                              |           |            |          |        |     |         |             |        |      |    |    |        |      |     |
| See Thinne man                             |           |            |          |        |     |         |             |        |      |    |    |        |      |     |
| Ser Franciscom                             |           |            |          |        |     | (       |             |        |      |    |    |        |      |     |
| Ser Trainic sum                            |           |            |          |        |     |         |             |        |      |    |    |        |      |     |
| Ser Franciscom                             |           |            |          |        |     |         |             |        |      |    |    |        |      |     |
| Ser Training some                          |           |            |          |        |     | ()      |             |        |      |    |    |        |      |     |
| See Thinne sum                             |           |            |          |        |     |         |             |        |      |    |    |        |      |     |
| Thinks was                                 |           |            |          |        |     |         |             |        |      |    |    |        |      |     |

#### Результат на сайте будет следующим:

| логоти  | 1         |               |         | Laiteral and Co | STREAM PROVIDE A CONTRACT | Rita -         |             |
|---------|-----------|---------------|---------|-----------------|---------------------------|----------------|-------------|
| девиз   |           |               |         |                 |                           |                |             |
| Frankar | Оконпании | Как нас найти | Невости | Файловьй архия  | Гостевая кнога            | Обратная связь | Карта сайта |

Рис. 17

В нашем случае необходимо вырезать логотип из макета, сохраним ее под именем pc-logo.gif

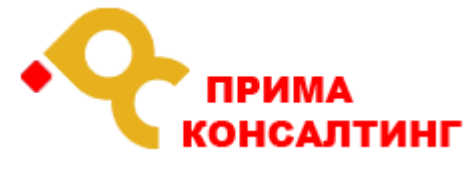

Рис. 18

Шрифт текста девиза компании жирный, цвет в системе RGB 5а5а5а, размер - 16рх. Реализуем это при помощи inline-стиля:

style="FONT-SIZE: 16px; COLOR: #5a5a5a;font-weight:bold;"

Получаем следующий html-код:

```
<TABLE height=178 cellSpacing=0 cellPadding=0 width="100%">
<TR>
<TD bgColor=#c80000 height=37></TD></TR>
<TR>
<TD vAlign=top>
<TABLE cellSpacing=0 cellPadding=0 width="100%" border=0>
<TR>
<TD align=left width=336><A title=Главная href="index.html" target=_self><IMG
style="WIDTH: 234px; HEIGHT: 77px" height=77 alt=""
src="_mod_files/ce_images/portfolio/pc-logo.gif" width=234 border=0></A><FONT</pre>
style="FONT-WEIGHT: bold; FONT-SIZE: 16px; COLOR: #5a5a5a"></FONT><BR><FONT</pre>
style="FONT-WEIGHT: bold; FONT-SIZE: 16px; COLOR: #5a5a5a">качество
проверенное временем</FONT></TD>
<TD>##spec_top_menu_00100137##</TD></TR></TABLE>
</TD></TR>
<TR>
<TD>##spec main menu##</TD></TR></TBODY></TABLE>
<u>.</u>.....
```

Далее зададим цвет шрифта в названии компании:

| Wanka Has       |                    |                     |          |                                          |              |                         |     |
|-----------------|--------------------|---------------------|----------|------------------------------------------|--------------|-------------------------|-----|
|                 |                    | overstation .       |          |                                          |              |                         |     |
| ростой техст    | ×                  | Knace chines we say | 10 11    | × 1 × × K                                | ч ма x, x' 🧐 | 7 15 A . a.             |     |
|                 |                    | n 01-14             | 8.5 3 10 | - 2                                      |              | AN A LOP                | 1   |
| 7 7 34          | TATE AND A         | 011001-0008         |          | Case of Case of Disard Institute of Case |              | al e comencia a cara    |     |
| 1 an 7 373+     |                    |                     |          |                                          |              |                         |     |
| 07              |                    |                     |          |                                          |              |                         | -   |
|                 |                    |                     |          |                                          |              |                         |     |
|                 |                    |                     |          |                                          |              |                         | -   |
| -               |                    |                     |          |                                          |              |                         |     |
|                 | AMNA               |                     | 10-20    |                                          |              |                         | 3   |
| K               | OHCAUTH            | HE                  | Sh bai   |                                          |              |                         |     |
|                 | SHOASIII           |                     |          |                                          |              |                         | -   |
| CTREX, OCHOE    | 101111011110111011 | 10000p/s/t          | 00-      |                                          |              |                         | 0   |
|                 | **************     |                     |          |                                          |              |                         |     |
|                 |                    |                     |          |                                          |              |                         |     |
| _               |                    |                     |          |                                          |              |                         |     |
| Tames and       |                    |                     |          |                                          |              |                         |     |
|                 |                    |                     |          |                                          |              |                         | - 3 |
|                 |                    |                     |          |                                          |              |                         |     |
|                 |                    |                     |          |                                          |              |                         |     |
|                 |                    |                     |          |                                          |              |                         |     |
|                 |                    |                     |          |                                          |              |                         |     |
| 51              |                    |                     |          |                                          |              |                         |     |
|                 |                    |                     |          |                                          |              |                         |     |
|                 |                    |                     |          |                                          |              |                         |     |
|                 |                    |                     |          |                                          |              |                         |     |
|                 |                    |                     |          |                                          |              |                         |     |
|                 |                    |                     |          |                                          |              |                         |     |
| Gazatenunue non |                    |                     |          |                                          |              | <b>B</b> annan <b>1</b> |     |

Рис. 19

елег с вансытные - Форум - Ароле документе - Канез станове - Задать колдон - Понсе - Карта сайта успех, основаненый на доверии » в комплании «новости » услуги » клиенты « фотостчеты » контакты

На сайте отобразится следующее:

Рис. 20

#### 3.2.1 Настройка верхнего меню

В данном разделе рассмотрим настройку верхнего меню.

Верхнее меню настраивается в шаблоне menu.tpl.

Цвет ссылок меню задается в файле стилей common.css, класс top\_menu.

В нашем случае необходимо сделать цвет неактивного пункта меню в системе RGB 767676, цвет активного пункта меню, а так же цвет пункта меню при наведении на него курсора мыши FF4800. При этом шрифт ссылок меню должен быть жирный и без подчеркивания.

Следовательно, в файл стилей common.css настраиваем стили следующим образом:

```
.top_menu, .top_menu a, .top_menu a:visited {font
size:10px;color:767676;font
weight:bold;text
decoration:none}
.top_menu a:hover {font
size:10px;color:FF4800;font
weight:bold}
.top_menu a.item_top_active, .top_menu a.item_top_active:visited {font
size:10px;color:FF4800;font
weight:bold}
```

После настройки стилей на сайте отобразится следующее:

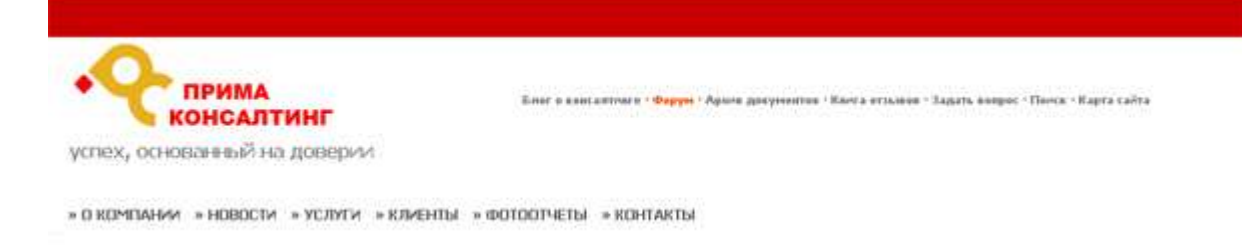

Рис. 21

По дизайну верхнее меню расположено вертикально, т.е. каждый пункт меню находится в отдельной строке. Структура html-кода верхнего меню выглядит следующим образом:

```
nyhkT 1
nyhKT 2
......
nyhKT n
```

Сет основного блока меню должен выглядеть следующим образом

<!--#set var="top\_block" value="<table cellpadding=0 cellspacing=0 class="top\_menu">**##content##**"-->

где ##content## - переменная, которая собирается из n-го количества ячеек пунктов меню.

Сеты для пунктов меню должны иметь следующий вид:

1. для неактивного пункта меню

```
<!--#set var="top_item" value="##splitter##<tr><a
href="##link##"><nobr>##name##</nobr></a>"-->
```

2. Для активного пункта меню

```
<!--#set var="top_item_active" value="##splitter##<tr><a
class=item_top_active href="##link##"><nobr>##name##</nobr></a>"-->
```

Сплиттер для верхнего меню:

```
<!--#set var="top_splitter" value="<tr>"-->
```

После сохранения шаблона на фронтовой части сайта получаем:

| -                                        | Блог о консалтонги      |  |  |  |
|------------------------------------------|-------------------------|--|--|--|
|                                          | Форуня                  |  |  |  |
| ПРИМА                                    | Архина документны       |  |  |  |
| Консалтин                                | Retra ettalion          |  |  |  |
| успех, основанный на доверии             | 3agars sespor           |  |  |  |
|                                          | Понск                   |  |  |  |
|                                          | Kapra cañva             |  |  |  |
|                                          |                         |  |  |  |
| » О КОМПАНИИ » НОВОСТИ » УСЛУГИ » КЛИЕНТ | ы «ФОТООТЧЕТЫ »КОНТАКТЫ |  |  |  |

Рис. 22

Перед каждой ссылкой верхнего меню нам необходимо поместить картинку оранжевого цвета. Для этого, необходимо из графического макета вырезать следующую картинку 🗈 и сохранить ее как top\_arrow.gif.

Расстояние между картинкой и пунктом меню равно двум пробелам.

Вставим картинку в сеты для активного и неактивного пунктов меню. Сеты будут выглядеть следующим образом:

1. для неактивного пункта меню:

<!--#set var="top\_item" value="##splitter##<tr><img src="\_img/top\_arrow.gif"> <a href="##link##"><nobr>##name##</nobr></a>

2. Для активного пункта меню

```
<!--#set var="top_item_active" value="##splitter##<tr>img
src="_img/top_arrow.gif">  <a class=item_top_active
href="##link##"><nobr>##name##</nobr></a>
```

По дизайну расстояние между строками, в которых расположены пункты верхнего меню, равно 10 рх. Следовательно, сет для сплитера будет такой:

```
<!--#set var="top_splitter" value="<tr>height=10>"-->
```

После настройки верхнего меню шапка сайта выглядит так:

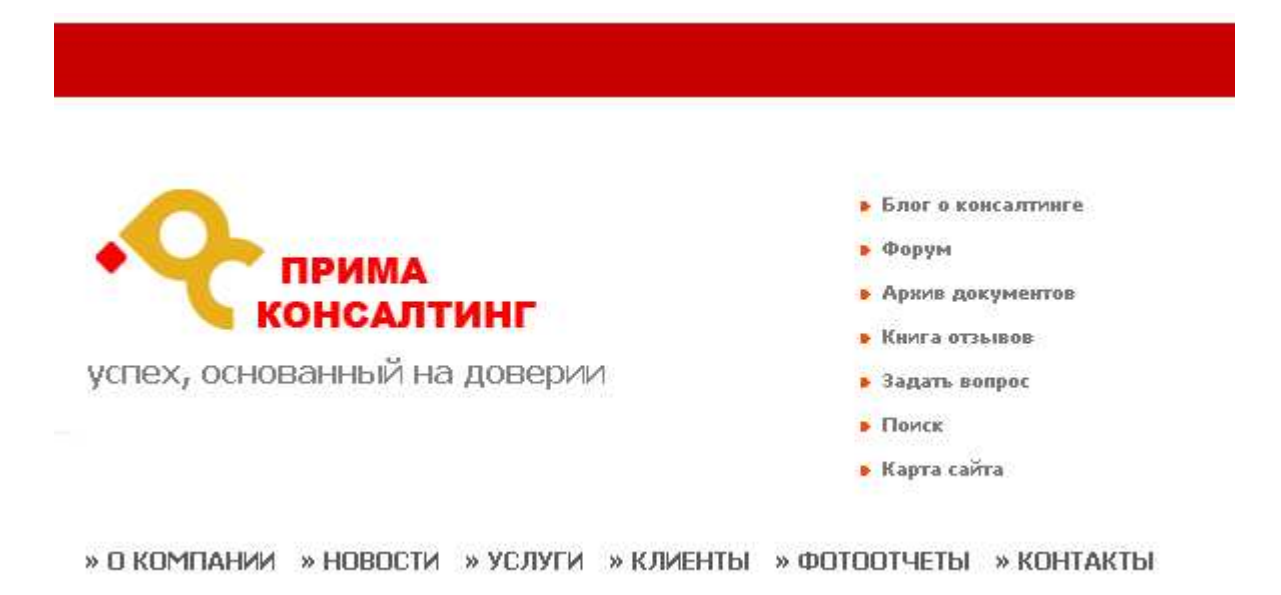

Рис. 23

#### 3.2.2 Настройка главного меню

В данном разделе настроим главное меню.

Главное меню настраивается в шаблоне menu.tpl.

Цвет ссылок меню задается в файле стилей common.css, класс main\_menu.

В нашем случае необходимо сделать цвет неактивного пункта меню в системе RGB 5A5A5A, цвет активного пункта меню, а так же цвет пункта меню при наведении на него курсора мыши FF4800. При этом шрифт ссылок меню должен быть жирный и без подчеркивания, размер шрифта 11рх, а буквы прописные.

Следовательно, в файле common.css изменяем стили следующим образом:

.main\_menu A, .main\_menu A:visited {color:#5A5A5A;font-weight:bold; textdecoration:none; text-transform:uppercase; font-size:11px} .main\_menu A:hover {color:#FF4800;text-decoration:none; font-weight:bold; font-size:11px } .main\_menu a.item\_active, .main\_menu a.item\_active:visited { color:#FF4800;text-decoration:none; font-weight:bold; font-size:11px }

После настройки стилей на сайте получаем следующее:

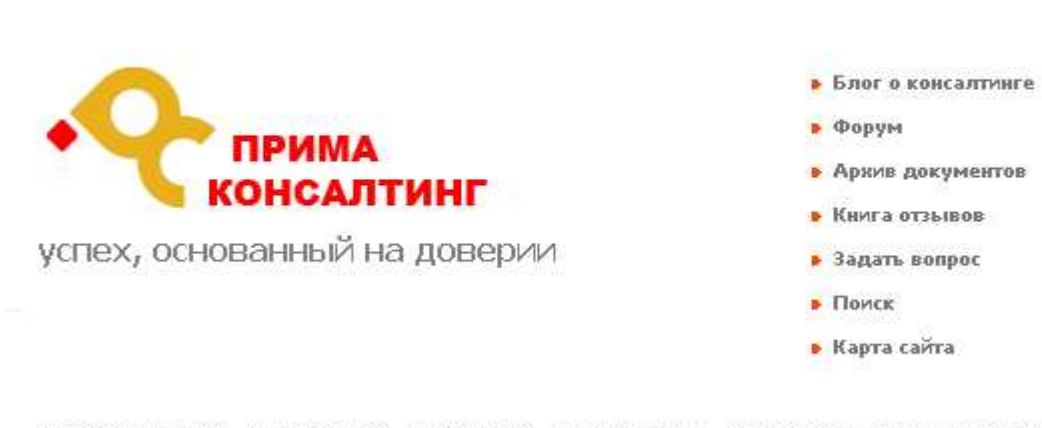

» О КОМПАНИИ » НОВОСТИ » УСЛУГИ » КЛИЕНТЫ » ФОТООТЧЕТЫ » КОНТАКТЫ

#### Рис. 24

Над каждой ссылкой главного меню нам необходимо поместить прямоугольник серого цвета, который у активного пункта меню и при наведении курсора мыши на пункт меню становится оранжевого цвета.

Для этого, необходимо сделать две картинки:

- 1. картинка с прямоугольником серого цвета
- 2. картинка с прямоугольником оранжевого цвета

Нужные картинки вырезаются из графического макета дизайна сайта в графическом редакторе Adobe Photoshop.

Картинку для неактивного пункта меню назовем main\_menu\_img.gif, картинку для активного пункта меню и для пункта меню при наведении на него курсора мыши назовем main\_menu\_act\_img.gif.

По дизайну главное меню расположено горизонтально и перед каждым пунктом меню стоит точка. Исходя из этого, структура html меню должна выглядеть следующим образом:

```
.nyhkt 1
.nyhkt 2
......
.nyhkt n
```

Т.е. меню располагается в одну строку ..., а каждый пункт располагается в отдельной ячейке ...

Тогда сет основного блока меню должен выглядеть следующим образом

```
<!--#set var="main_block" value="<table class="main_menu"
border=0>##content##"-->
```

где ##content## - переменная, которая собирается из n-го количества ячеек пунктов меню.

Сеты для пунктов меню должны выглядеть следующим образом:

1. для неактивного пункта меню

```
<!--#set var="main_item" value="##splitter##
<td valign=middle> ##if(have_submenu == "1" )##
<a name="v##id##" id="j##id##" href="##link##" onmouseover="show(##id##);"
onmouseout="moff();">.##name##</a>
##else##
<a href="##link##">.##name##</a>
##endif##
##submenu##
```

2. Для активного пункта меню

Разделитель пунктов меню:

```
<!--#set var="main_splitter" value="<td>&nbsp;"-->
```

Структура каждого пункта меню имеет вид приведенный ниже:

КАРТИНКА ПУНКТ МЕНЮ

Рис. 25

Т.е. картинка расположена в одной строке, а ссылка пункта меню в другой.

Исходя из этого, внесем в сеты соответствующие изменения:

```
<!--#set var="main_item" value="##splitter##
##if(have_submenu == "1" )##
<a name="v##id##" id="j##id##" href="##link##"
onmouseover="show(##id##);" onmouseout="moff();" >< img src=" img/about 2.gif"
id=image_##id##><br>.##name##</a>
##else##
<a href="##link##"><img src="_img/about_2.gif"
id=image_##id##><br>.##name##</a>
##endif###submenu##
" -->
<!--#set var="main_item_active" value="##splitter##
##if(have_submenu == "1" )##
<a class=item_active name="v##id##" id="j##id##" href="##link##"
onmouseover="show(##id##);" onmouseout="moff();"><img</pre>
src="_img/about.gif"><br>.##name##</a>
##else##
<a class=item_active href="##link##"><img</pre>
src="_img/about.gif"><br>.##name##</a>
##endif##
```

##submenu##"-->

Тег **<BR>** устанавливает перевод строки в месте, где этот тег встречается.

Смена картинки, расположенной над ссылкой пункта меню, при наведении курсора мыши на пункт меню осуществим при помощи обработчиков событий **onMouseOver onMouseOut**. Обработчики событий **onMouseOver** и **onMouseOut** встраиваются в команду HTML <A HREF>.

Перед применением обработчиков событий необходимо картинкам присвоить уникальные идентификаторы id, которые будут связывать картинку с пунктом меню. Присвоим картинкам id=image\_##id##, где ##id## - уникальные идентификаторы пункта меню (страницы выведенной в главном меню).

<img src="\_img/about\_2.gif" **id=image\_##id##**>

После применения обработчиков событий, упомянутых ранее, сеты непосредственно для пункта примут следующий вид:

Так как у активного пункта меню не должно происходить смены картинок, сет для активного пункта меню оставляем без изменений

```
<!--#set var="main_item_active" value="##splitter##
<td valign=top>##if(have_submenu == "1" )##
<a class=item_active name="v##id##" id="j##id##" href="##link##"
onmouseover="show(##id##);" onmouseout="moff();"><img
src="_img/about.gif"><br>.##name##</a>
##else##
<a class=item_active href="##link##"><img
src="_img/about.gif"><br>.##name##</a>
##endif##
##submenu##
```

------

По дизайну расстояние между пунктами меню равно 25 рх. Тогда сет для разделителя пунктов меню будет выглядеть следующим образом

<!--#set var="main\_splitter" value="<td **width=25**> "-->

После настройки главного меню шапка сайта будет выглядеть следующим образом:

| успех, основ | <b>СПРИМА</b><br>КОНСАЛТИНГ<br>успех, основанный на доверии |         |          | ire<br>DB   |           |
|--------------|-------------------------------------------------------------|---------|----------|-------------|-----------|
| .0 КОМПАНИИ  | .НОВОСТИ                                                    | .услуги | .КЛИЕНТЫ | .ФОТООТЧЕТЫ | .Контакты |

Рис. 26

## 3.3 Верстка блока «Блок с картинкой»

По дизайну в правой части у нас находится картинка. Для вставки этой картинки мы создали отдельный блок «Блок с картинкой».

Из графического макета сайта в Adobe Photoshop вырезаем нужную картинку и сохраняем ее с именем img\_right.jpg.

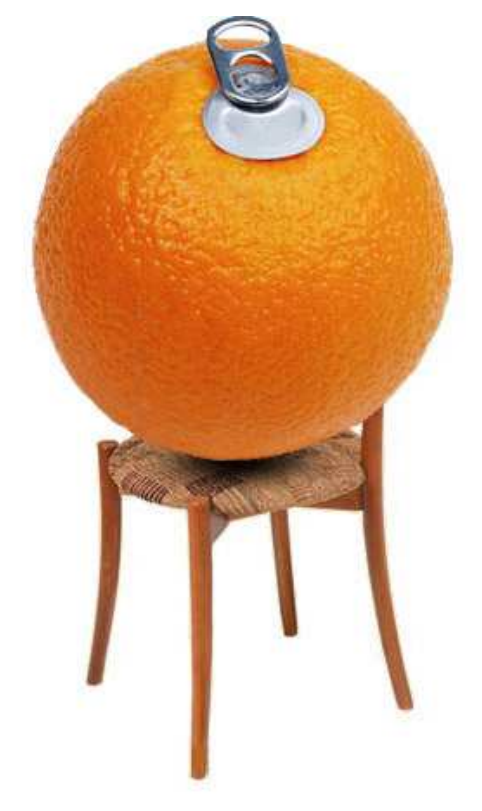

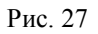

В блок «Блок с картинкой» при помощи инструмента «Вставить/Изменить изображение» вставляем это изображение.

|              |                      |                  |             |                                                                                                    |      |   |          |   |     | Marra | a cro        |             |       |
|--------------|----------------------|------------------|-------------|----------------------------------------------------------------------------------------------------|------|---|----------|---|-----|-------|--------------|-------------|-------|
| Публикова    | 17h                  |                  |             |                                                                                                    |      |   |          |   |     | Home  | a cipi       | and and the |       |
| п страницы   | Статичная страница ( | без мадуля) 💌    |             |                                                                                                    |      |   |          |   |     |       | -            |             |       |
|              |                      |                  |             |                                                                                                    |      |   |          |   |     | Garad | A 14         | lanica      | -     |
| DDHR:        | 09.09.2008 17.45.37  | ×                |             |                                                                                                    |      |   |          |   |     | Enor  |              | TEKCT       | Tipas |
| ование*:     | Новізя страннца      |                  |             |                                                                                                    |      |   |          |   |     |       |              |             | enex  |
| unxa:        | page20073/           |                  |             |                                                                                                    |      |   |          |   |     |       |              |             |       |
|              | IC. B. Contraction   |                  |             |                                                                                                    |      |   |          |   |     | 144   |              |             |       |
| Doamal for   | Manual Manual And    | Barran           |             |                                                                                                    |      |   |          |   |     | 12    | CARGE IN CO. | nex 1       |       |
| Tipabbis en  |                      | Instruction      | ala little  | 1 Para de la composición de la composición de la composicinde la composición de la composición de la composición de la c | 1991 | - | er 11 14 |   | -   | - MG  | -            |             | 1.14  |
| фостом текст |                      | пасс стилея не з | and we will | Hanonsa                                                                                                    | IN I | - |          | - | - 0 |       | -            | <b>A</b>    |       |
|              |                      |                  |             |                                                                                                    |      |   |          |   |     |       |              |             |       |
|              | A.                   |                  |             |                                                                                                    |      |   |          |   |     |       |              |             |       |
|              |                      |                  |             |                                                                                                    |      |   |          |   |     |       |              |             |       |

Рис. 28

В результате на сайте получаем:

| Amiro. CMS<br>Manuel Bonno AMOHCIPAUS<br>190109 Torma ID Cohecignet<br>State Section Civilia Hamilton<br>Tobac 2008: 1: Civilia<br>11.01.08 (Compared of Dama |              | РИМА<br>НСАЛТИНГ<br>жный на дов | ерии   | <ul> <li>Блиг в саньлитин</li> <li>Фаруа</li> <li>Арлок документия</li> <li>Конт в эталове</li> <li>Задить сануе</li> <li>Покох</li> <li>Карта сайте</li> </ul> | • :        |          |  |
|----------------------------------------------------------------------------------------------------|--------------|---------------------------------|--------|----------------------------------------------------------------------------------------------------|------------|----------|--|
| транскитов (* пранятия чинстве в<br>УС ракоралия)<br>Востолноваролнайското (Вкоз<br>Манад зимент                                                              | .D KOMITAHIM | Новости                         | услути |                                                                                                    | фотоотчеты | контакты |  |
| Transe                                                                                                    |              |                                 |        |                                                                                                    |            |          |  |

Рис. 29

### 3.4 Верстка нижнего блока

По дизайну в блоке «Нижнем блоке» находятся копирайт компании, нижнее меню, и полоса серого цвета.

| нижнее меню                                     | О компании · Новости · Услуги · Клиенты · Задать вопрос · Поиск · Карта сайта · Контакты |
|-------------------------------------------------|------------------------------------------------------------------------------------------|
| Все права защищены © 2003-2008 Прима Консалтинг | копирайт                                                                                 |
|                                                 | Рис. 30                                                                                  |

В блоке «Нижний блок» создадим таблицу с двумя ячейками.

```
<TABLE cellSpacing=0 cellPadding=0 width="100%">
<TBODY>
<TR><TD></TD>
</TR>
<TR><TD></TD>
</TR>
```

В первой ячейке-строке будет спецблок «Нижнее меню», во второй – сам копирайт Добавим еще одну строку в начало таблицы (оформление серой полосы) Серая полоса имеет высоту 4 рх и цвет с5с5с5, поэтому ячейке верхней строки зададим высоту 4px height=4 и зальем цветом c5c5c5 bgcolor=# c5c5c5. Так же в данную ячейку вставим прозрачное изображение spacer.gif,

```
<TABLE height="100%" cellSpacing=0 cellPadding=0 width="100%" border=0>
<TBODY>
<TR>
<TD bgColor=#c5c5c5 height=4><IMG src="_img/spacer.gif"></TD></TR>
<TR>
<TD>##spec_bottom_menu##</TD></TR>
<TR>
<TD>##spec_bottom_menu##</TD></TR>
<TD>Bce права защищены ©&nbsp;2003-2008 Прима
Консалтинг</TD></TR></TBODY></TABLE>
```

На сайте отобразится:

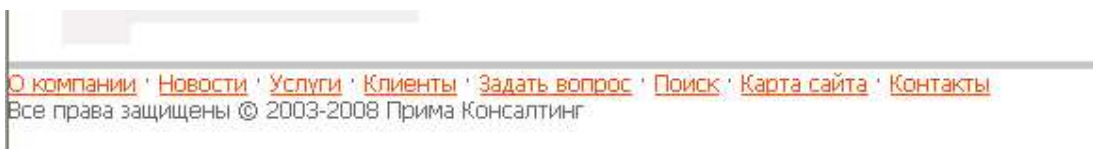

Рис. 31

Видно, что необходимо увеличить отступы между нижним меню и копирайтом компании, а также сместить нижнее меню вправо.

Для этого поставим ячейке, в которой находиться меню при помощи inline-стиля верхний отступ 11 рх, нижний отступ 14рх, и выравнивание по правому краю

<TABLE height="100%" cellSpacing=0 cellPadding=0 width="100%" border=0> <TBODY> <TR> <TD bgColor=#c5c5c5 height=4><IMG src="\_img/spacer.gif"></TD></TR> <TR> <TD style="padding-top:11px;padding-bottom:14px;" align=right> ##spec\_bottom\_menu##</TD></TR> <TR> <TR> <TD>Bce права защищены ©&nbsp;2003-2008 Прима Консалтинг</TD></TR></TBODY></TABLE>

По дизайну размер шрифта текста копирайта компании 10 рх. Зададим размер шрифта в нижнем блоке в файле стилей макета home.css:

/\* BLOCK 3 \*/
#lay\_f3, #lay\_f3 TD{font-size:10px;}
/\* END BLOCK 3 \*/

На сайте видим результат:

Все права защищены © 2003-2008 Прима Консалтинг

<u>О компании · Новости · Услуги · Клиенты · Задать вопрос · Поиск · Карта сайта · Контакты</u>

Рис. 32

#### 3.4.1 Настройка нижнего меню

В данном разделе рассмотрим настройку нижнего меню.

Нижнее меню настраивается в шаблоне menu.tpl.

Цвет ссылок меню задается в файле стилей common.css, класс bottom menu.

В нашем случае необходимо сделать цвет неактивного пункта меню, цвет активного пункта меню в системе RGB 767676, а цвет пункта меню при наведении на него курсора мыши ff4800. При этом шрифт ссылок меню должен быть не жирный и без подчеркивания.

Следовательно, в файл стилей common.css изменяем стили следующим образом:

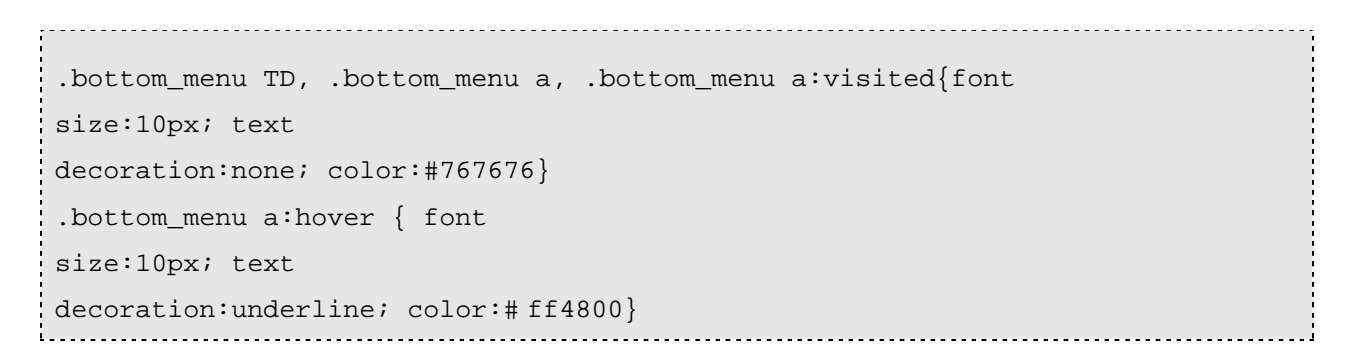

На сайте видим следующий результат:

О компании • Новости • Услуги • Клиенты • Задать вопрос • Поиск • Карта сайта • Контакты

Зсе права защищены © 2003-2008 Прима Консалтинг

Рис. 33

# 4 Настройка модулей и оформление страниц

### 4.1 Настройка спецблока новостей

По дизайну новости на левом блоке страницы должны выглядеть следующим образом:

Дата опубликования новости Название новости.

Шрифт для даты опубликования новости жирный и серого цвета, шрифт названия новости нежирный оранжевого цвета.

#### Шаблон новостей news.tpl

По умолчанию сет для спецблока новостей выглядит следующим образом:

```
<!--#set var="small_row" value="
>
 <td valign=top ##if (urgent)## class="small_news_urgent_item_row" ##else##
class="small_news_item_row" ##endif##>
   ##fdate##
   ##--##ftime##--##
   <div class="small_news_item_header"><a href="##front_link####nav_data##">
##header## </a></div>
   ##--<div class="small_news_item_announce">##announce##</div>--##
   <div>##forum_link## ##forum_count_topics## ##forum_count_replies##</div>
   <div>##rating_block## ##votes_block##</div>
   ##adv_counter##
   ##adv_place##
 "-->
```

Здесь:

##fdate## - дата опубликования новости;

##header## - заголовок новости;

##announce## - аннонс новости;

**##forum\_link## ##forum\_count\_topics## ##forum\_count\_replies##** - ссылка на обсуждение новости со счетчиком обсуждений;

##rating\_block## ##votes\_block## - отображает рейтинги новости и пользовательскую форму оценки новости;

По дизайну дата и название новости должно быть в одну строку, для этого необходимо переместить переменную ##date## переместить в <div>, в котором находится переменная ##header## (название новости).

Тогда сет будет выглядеть следующим образом:
```
<!--#set var="small_row" value="
class="small_news_item_row" ##endif##>
   ##--##ftime##--##
   <div class="small_news_item_header">
                                   ##fdate##
<a href="##front_link####nav_data##"> ##header## </a></div>
   ##--<div class="small_news_item_announce">##announce##</div>--##
   <div>##forum_link## ##forum_count_topics## ##forum_count_replies##</div>
   <div>##rating_block## ##votes_block##</div>
   ##adv_counter##
   ##adv_place##
 " -->
```

Цвет даты опубликования новости в системе RGB 767676. Сет для формирования даты новости выглядит следующим образом:

```
<!--#set var="small_fdate" value="<div
class="small_news_item_date">##fdate## </div>"-->
```

Видно что для даты новости задан класс, поэтому замена цвета сводится к редактированию соответствующего класса. В файле common.css необходимо дописать color:#767676

| .small_news_item_date { | color:#767676} |
|-------------------------|----------------|
|-------------------------|----------------|

По дизайну цвет заголовка новости в спецблоке такой же как цвет ссылок на всем сайте. Так как заголовок новости не имеет каких либо индивидуальных настроек в шаблоне для задания цвета заголовку новости необходимо в стилях common.css задать стилям для ссылок необходимый цвет в системе RGB. Исходя из этого, изменяем файл стилей следующим образом:

```
A {color:#FF4800
text-decoration:underline
}
A:hover {color:#FF4800
text-decoration:none}
A:visited {color:#FF4800
}
```

Тогда на сайте отобразится следующее:

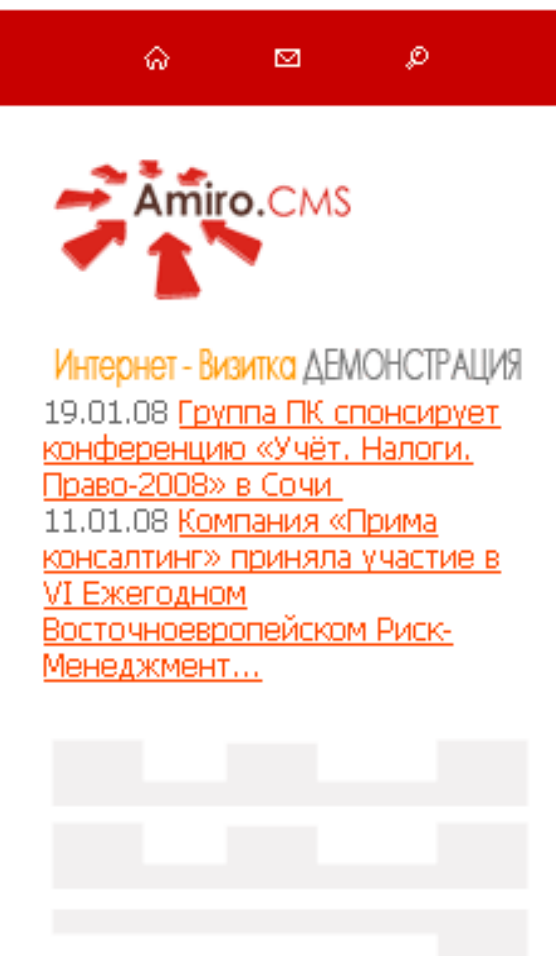

Рис. 34

Расстояние между новостями сделаем равным 30 рх. Для этого необходимо вертикальный разделитель сделать строкой высотой 30рх и добавить горизонтальную полосу <hr>. Тогда сет для вертикального разделителя примет следующий вид:

<!--#set var="browse\_item\_Vsplitter;item\_Vsplitter" value=" <hr>

На сайте получим следующий результат:

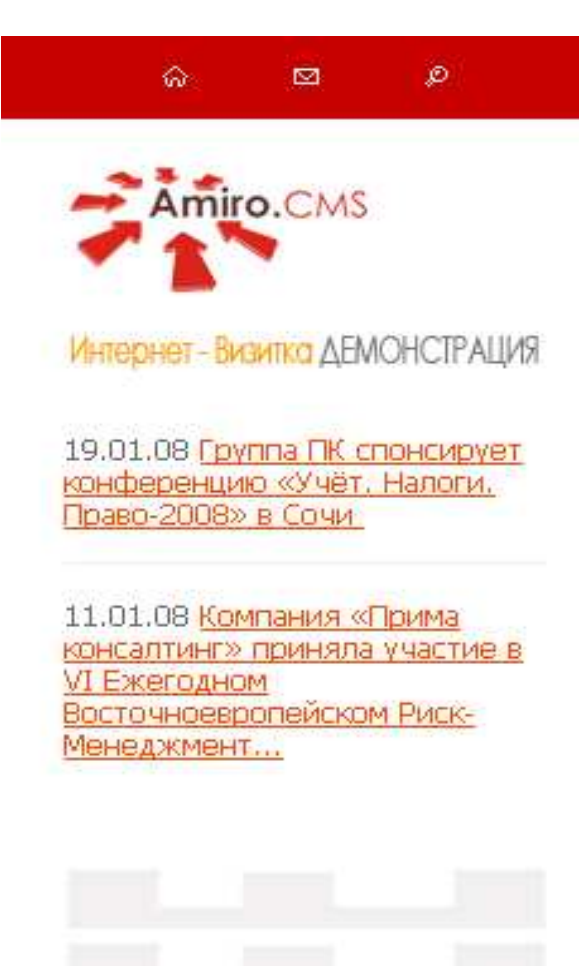

Рис. 35

## 4.2 Оформление страницы «Главная»

Начнем с того, что по дизайну шрифт на всем сайте имеет следующие параметры: paзмер - 12px, семейство шрифта - Tahoma и цвет - 585858. Зададим в файле стилей common.css соответствующие стили шрифта для всего сайта:

```
body, table, tr, td, p, a, input, select, textarea {color:#585858; font-
family:Tahoma; font-size:12px;}
```

В соответствии с дизайном сделаем заголовки такого вида: заголовок светло-серого цвета, под которым расположен прямоугольник оранжевого цвета. Из графического макета сайта вырежем прямоугольник оранжевого цвета и сохраним его под название under header.gif:

### Рис. 36

Для заголовка применим тег заголовка <h1>. Настроим для него стили: цвет - А9А9А9, размер шрифта - 13 рх, шрифт жирный, буквы прописные, отступы сверху и снизу по 5 рх. Следовательно, в файл стилей common.css изменяем стили следующим образом:

```
H1, h1 a, h1 a:visited {color:#A9A9A9;font-size:13px;font-weight:bold;
Margin-bottom:5px; margin-top:5px; text-transform:uppercase;}
.h1, .h1 a, .h1 a:visited {color:#A9A9A9;font-size:13px;font-weight:bold;
Margin-bottom:5px; margin-top:5px; text-transform:uppercase;}
```

Далее в менеджере сайта, открыв главную страницу на редактирование, вставим на главную страницу приветственный текст:

Вверху напишем «Добро пожаловать», оформим его заголовком <h1>

| TEKCT                                                                                                    | Навигация            | Параметры и SEO                      |    |       |   |   |     |          |          |      |  |
|----------------------------------------------------------------------------------------------------|----------------------|--------------------------------------|----|-------|---|---|-----|----------|----------|------|--|
| Параграф <p><br/>Простой текст<br/>Заголовок 1 <h1;<br>Заголовок 2 <h2;<br>Заголовок 3 <h3;<br>Заголовок 3 <h3;<br>Заголовок 5 <h5;<br>Параграф <p><br/>Блок <div><br/>Форматированны</div></p></h5;<br></h3;<br></h3;<br></h2;<br></h1;<br></p> | ім текст <pre></pre> | Класс стилей не задан 💌 🐴<br>🗄 ோ 🗊 📬 | 8, | ¥   🛛 | = | * | Ω © | ж<br>  9 | <i>K</i> | Ч мы |  |
| јобро пожалова                                                                                                    | ть                   |                                      |    |       |   |   |     |          |          |      |  |

Рис. 37

Затем под заголовком новости вставим при помощи инструмента «Вставить/Изменить изображение» созданное ранее изображение under\_header.gif:

В результате на сайте получаем следующий результат:

| Anne CAIS<br>Income Some dBACKCPADS<br>19 01 00 Carrie IV. Crossport<br>Incodes and Carrie IV. Crossport<br>Incodes and Carrier IV.<br>Tanto 2001 In Cone<br>Incodes and Carrier IV.<br>Tanto 2001 In Cone<br>Incodes and Carrier IV. | услех, основанный на доверии | Ener a pase armarp     Ouppe     Aprox programma     Ford armania     Tores     Kapra salits      Eners | CONTRACTOR    | artestaetha  |   |
|----------------------------------------------------------------------------------------------------|------------------------------|----------------------------------------------------------------------------------------------------|---------------|--------------|---|
|                                                                                                    | Добро пожаловать             | Anania                                                                                                  | (and a regime | ALC: NO TO A | B |
|                                                                                                    |                              |                                                                                                    |               |              | M |

Рис. 38

Слову «пожаловать» с помощью инструмента «Установить/Изменить цвет шрифта» зададим цвет 767676.

Далее вставляем приветственный текст, после которого для визуального разделения приветственного блока и блока новостей вставим два абзаца:

| House from 1                                                                                                    |           |
|----------------------------------------------------------------------------------------------------|-----------|
| TEKET Hassy salars flapseserpei                                                                                                    |           |
| Заголовох 1 (H1) 🛛 👻 Класс стилей не задан 👻 🔥 Tahoma 🔗 🔗 🗶 🖌 - Эн -                                                                                                    | 11        |
| 『新聞書 法法律律 タットー 本盤谷 国田〇 🍿 🖉 🛄口・田田田 田田田 かれか かか                                                                                                    | -0        |
| L A T M.                                                                                                    |           |
| 800/ - H3                                                                                                    |           |
| обро пожаловать                                                                                                    | 90        |
|                                                                                                    |           |
|                                                                                                    |           |
| ы истренне рады, что Вы пришти наш сыйт. Контлания «Према Консалтина» специализируется на решения задан разеквающегося бизнеса побой<br>хозности с помощно управлениеского иснсультрования.                                                                                                    | -         |
| AILIA CTELIARAKA                                                                                                    | 100       |
| . Контлексность.<br>бота «под ключ» с предоставлением полного панета услуг (от проведения необходимых исследований, разработки панета стратегических докумен<br>з внедрения технологии управления е доятельность компания-заказнама).                                                                                                    | 90<br>801 |
| . Системеный подход.<br>ит исех астентов и ноансов нак бизнеса, так и сиружения, в котором си работает.                                                                                                    | - 05      |
| . Прозрачность,<br>панадобание этапов работы, определение сроков реализации той или иной стации, прогнозирование результатов и полный контроль со стороны<br>козника.                                                                                                    | an        |
| Изнеричность результатов.<br>«тека изнеричью результатое работы но-салли-совой ноипании.                                                                                                    | 07        |
| Research Control of Control of Co | and       |
|                                                                                                    |           |

Рис. 39

#### На сайте видим результат:

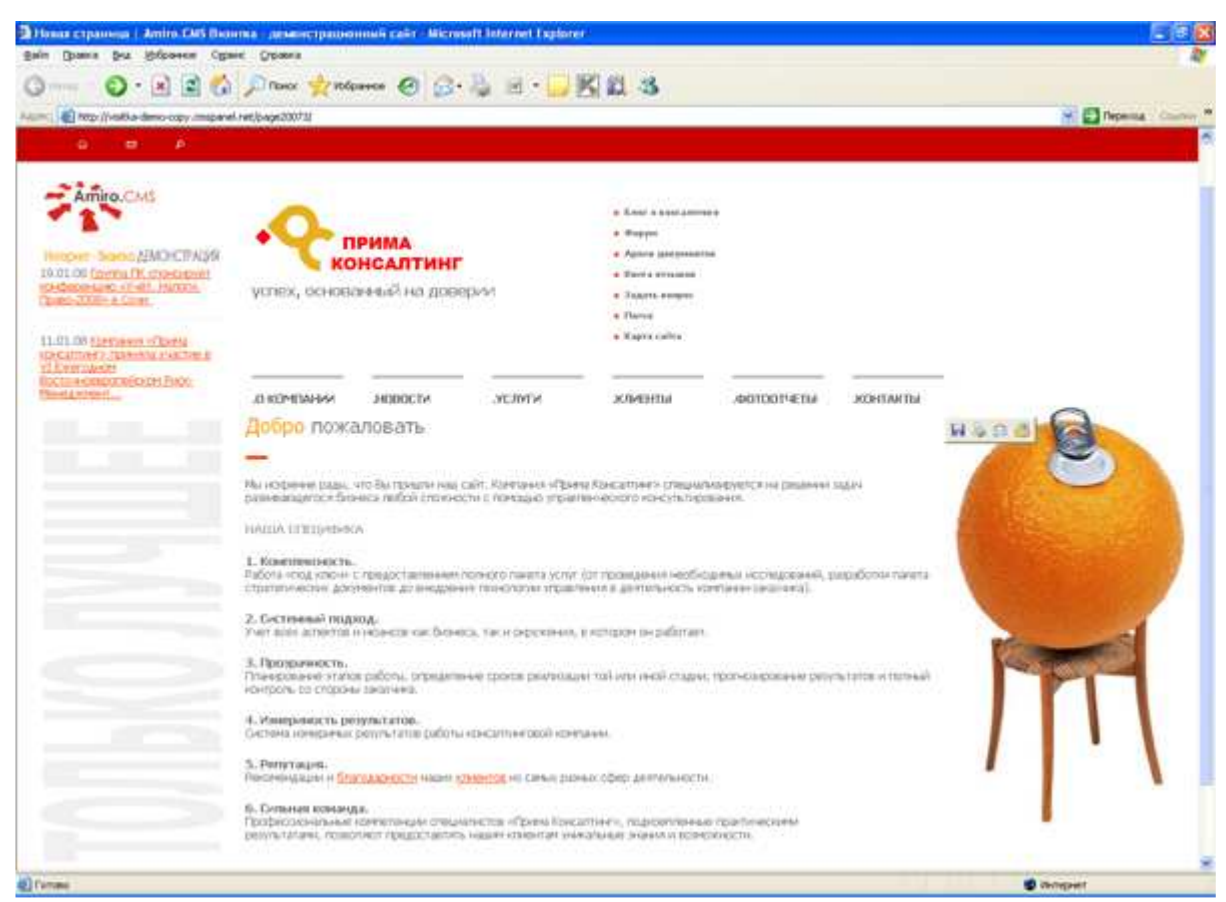

Рис. 40

Видно, что для информационного блока «Текст» необходимо увеличить отступ сверху. По дизайну видно, что отступ сверху равен 40 рх. Этот отступ аналогично верхнему отступу в блоке «Блок с картинкой» зададим в стилях макета home.css. Тут же зададим для информационного блока отступы слева и снизу 25 рх и 35 рх соответственно. Следовательно, в файл стилей макета home.css изменяем стили следующим образом:

.....

#lay\_body {
padding-left:0px;
padding-top:52px;
padding-right:25px;
padding-bottom:35px;}

#### На сайте видим следующий результат:

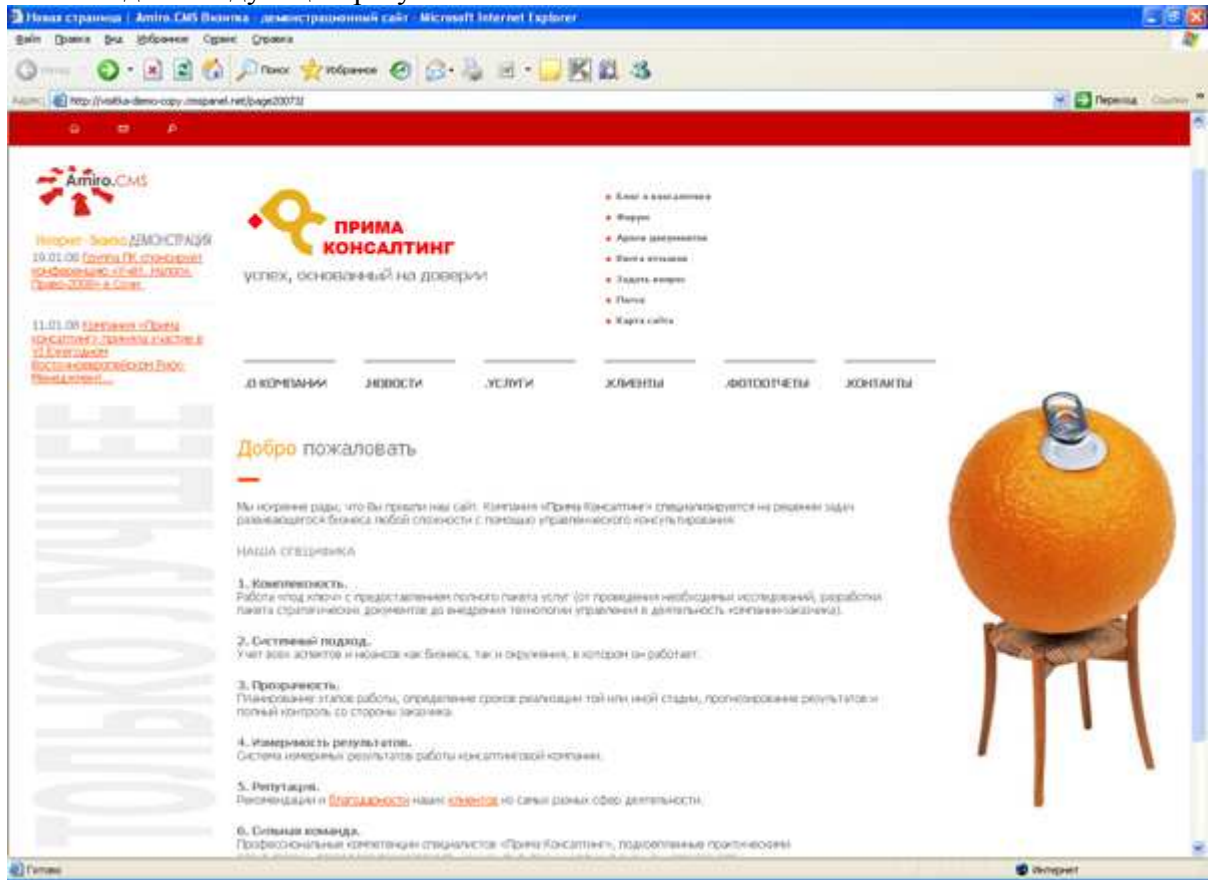

Рис. 41

## 4.3 Настройка модуля новостей

Список новостей на странице «Новости» должен выглядеть следующим образом:

#### Дата Заголовок новости Анонс новости Ссылка на обсуждение новости

Заголовок новости должны быть ссылкой на детальное описание новости. Цвет заголовка оранжевый, даты – серый, шрифт у заголовка больше на 1рх, чем у даты. Приступим к настройке шаблона.

По умолчанию сет для списка новостей выглядит следующим образом:

```
<!--#set var="item_row" value="
##fdate##
    ##--##ftime##--##
    ##if(details_link=="1")##
     <div class="news_item_header"><a</pre>
href="##script_link####nav_data##offset=##offset##"
class="sz6">##header##</a></div>
    ##else##
      <div class="news_item_header">##header##</a></div></div>
    ##endif##
    <div class="news_item_announce">##announce##</div>
    <div>##forum_link## ##forum_count_topics## ##forum_count_replies##</div>
    <div>##rating_block## ##votes_block##</div>
   ##adv_counter##
   ##adv_place##
"-->
```

Здесь:

##fdate## - дата опубликования новости;

##header## - заголовок новости;

**##announce##** - аннонс новости;

**##forum\_link## ##forum\_count\_topics## ##forum\_count\_replies##** - ссылка на обсуждение новости со счетчиком обсуждений;

##rating\_block## ##votes\_block## - отображает рейтинги новости и пользовательскую форму оценки новости;

На сайте отображается следующее:

| Terp: //valka-deno-copymspare                                                                                     | el ret/reve                                                                                                    |                                                                                                    |                                                            |                             | Pepeina C |
|----------------------------------------------------------------------------------------------------|----------------------------------------------------------------------------------------------------|----------------------------------------------------------------------------------------------------|------------------------------------------------------------|-----------------------------|-----------|
| Antonio Sonici (MOCEAQS<br>9.01.08 (pertia Di Internation<br>Independent stratt, Hanton<br>Intercettation a conte | успех, основанных на доверии                                                                                                    | <ul> <li>Againt gargenering</li> <li>Againt gargenering</li> <li>Barry erigenering</li> <li>Dagets progen</li> <li>Onerg</li> <li>Kapra culta</li> </ul> |                                                            |                             |           |
| Scanter Internation Concerns<br>Environmenter Processor<br>Internation                                            | D REMENTION HORDER                                                                                                    | клиэнты                                                                                                    | .00100P/EBM                                                | JOHTAKTH                    | 0         |
|                                                                                                    | ных полнони в сталот официального стонора пранятия<br>Натора Право-2009, отражденое октория в Лентинориот<br>1244-0-000 года                                                                                       | т участия в TV (силходной г<br>еть в городе Сочи.                                                                                                    | практичарай нанфе                                          | 2014/01/10/10               |           |
|                                                                                                    | 13.01.09<br>Нобласни «Прини консилтент в принита участия в 10<br>Россилия<br>Россилия<br>Анадолиять практики рискимандомила (И. Влана Айдар<br>Менадолият Форме с презилацие) «Яком IT безаторос<br>Паменаровать   | Експодной Востонно на<br>бака выступни на VI Блого<br>пи банка как вид операдион                                                                         | ponelicical Processo<br>gran Bocto Academi<br>Har protein  | millisement<br>Access Proce | _1        |
|                                                                                                    | 13.01.09<br>Коллиника констатиела пранита участия в 3<br>Осолот<br>Россидитеть прантика рассиланда бала (К. Слана Аларр<br>Манадолек Форме с пранитарий «Кола (Г. бастаросс<br>Приматровать<br>В Поссил али линити | Exercicity of Rocto-access<br>Sac Such service and VI Exercic<br>In Banda service and one passed                                                         | ponylicical Proc Au<br>unon Bocto-Homonium<br>Hear protein | Noter Prov                  | TT        |

Рис. 42

Видим, что размер шрифтов одинаковый, следовательно, необходимо изменить стиль класса для заголовка соответствующим образом в common.css:

B нашем случае это классы news\_item\_header и news\_item\_date

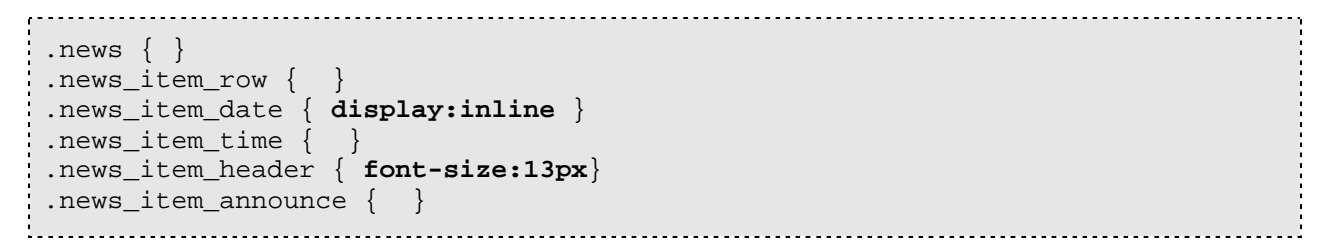

На сайте отобразится следующее:

| ê 🕈 ê                                                                                                    |                                                                                                    |                                                                                                    |
|----------------------------------------------------------------------------------------------------|----------------------------------------------------------------------------------------------------|----------------------------------------------------------------------------------------------------|
| Amiro .C.MS<br>Internet Sound (MOFCERASI)<br>To 0.00<br>Torina R. citesconnet<br>Foldateuro sVAT, france.<br>Reserved SVAT, france.    | сприма<br>консалтинг<br>успех, основанный на доверии                                                                                                    | <ul> <li>Anter a suuriaamuuru</li> <li>Autora gampaamuuru</li> <li>Autora gampaamuuru</li> <li>Faarta suuru</li> <li>Aarta suuru</li> <li>Aarta suuru</li> &lt;</ul> |
| 11.01.00<br>Konstanda - Staanda soviaattoista<br>bareesta asistate a VIII eventaleise<br>Bartovikonatarteileikon Peak<br>Haertosikkint | о вонилания лювости лонизаты                                                                                                    | вотоотчетна монтакты                                                                                                    |
|                                                                                                    | 19.01.08<br>Полита ПК спонсируит конференциес «Унёт, Нау<br>Наза континия в статисе бендильного спансора принимат<br>Калити, Полас-3056, открывался ситорог в Контенсон оте<br>Контенстратите                  | поля. Право-2008н в Сони<br>участи в IV Енигодной практанеской конференцие «Учет.<br>на в продар Соне.                                                                                                    |
|                                                                                                    | талация<br>Контаниев «Прима консалтанат» приняло участия<br>Использовать Форуме<br>Учасарства правлае законекронента ПК Слана Аларб<br>Манеронант Форума с правестарнай «Рибон IT Барласонст<br>Котанстворация | на NI Ежитидиси Бостании пропинском Риск:<br>на инступник на VI Енитидиси Епостании пропинском Риск.<br>и банка как инф операционных раская.                                                                                                    |
|                                                                                                    | A Georg Adv. Insuita                                                                                                    | / · · ·                                                                                                    |

Рис. 43

### 4.4 Оформление страницы «Новости»

Сделаем на странице «Новости» заголовок страницы «Новости компании» и оформим его заголовком h1 и при помощи инструмента «Установить/Изменить цвет шрифта» выделим слово компании цветом 767676:

| текст 🚧                                            | Навигация          | Па      | раметрь    | ы и SEO  |          |           |      |   |       |       |   |
|----------------------------------------------------|--------------------|---------|------------|----------|----------|-----------|------|---|-------|-------|---|
| Заголовок 1 <h1></h1>                              | •                  | Класс с | тилей не з | адан 💌 🐴 |          | ALLER ALL |      | ~ | ж к   | Ч АБВ | × |
| <u>A</u> • ⊘ • ≡                                   |                    |         | 1 <b>1</b> | ¢ –      | <b>2</b> |           | \$ ( | Ω | 1 1 2 |       |   |
| БЧ <mark>Установить / И</mark><br>ВОДУ - H1 - EONT | Изменить Цвет шриф | тарат   |            |          |          |           |      |   |       |       |   |
| Новости<br>Ф Данные моду                           | компании           |         |            |          |          |           |      |   |       |       |   |
|                                                    |                    |         |            |          |          |           |      |   |       |       |   |
|                                                    |                    |         |            |          |          |           |      |   |       |       |   |
|                                                    |                    |         |            |          |          |           |      |   |       |       |   |

Рис. 44

На сайте получаем следующий результат:

| 4 <del>4</del> 8                                                                                                    |                                                                                                    |                                                                                                    |
|----------------------------------------------------------------------------------------------------|----------------------------------------------------------------------------------------------------|----------------------------------------------------------------------------------------------------|
| Amiro, CMS<br>Horoan Sonn (SMOCTABR<br>19 0), 60<br>Danta IM, chevoritet<br>pad bonce (V-47, team,<br>Tanto 2005; ± Davi<br>11,01,00         | сприма<br>консалтинг<br>услех, основанный на доверии                                                                                                    | <ul> <li>Bater a vesevanteere</li> <li>Warque</li> <li>Annee averaame</li> <li>Annee versame</li> <li>Annee versame</li> <li>Annee versame</li> <li>Annee</li> <li>Repre vesteere</li> </ul> |
| Kontenia «Conta siverimente<br>Identia resistan a VI Exercici-de<br>Recoverementelleven Prop<br>Recoverementelleven Prop<br>Resistantelleven | .0 КОНТЛАНИИ .НОВОСТИ .КЛИЕНТЫ                                                                                                    | маталики, матеротов,                                                                                                    |
|                                                                                                    | Новости компании<br>19.01.08<br>Группа ПК стоновругт конференцию «УнВт. Налотн.<br>Нав контине в статисе общальност относов принимат участе<br>Налити, Пака-2006, открыжается статорог в Хентенски стата, а то<br>Контенски стата.           | Полео-2009 и в Сони<br>и в IV Биктарни гозитической конфиденции «Учит.<br>пода Сони.                                                                                                    |
|                                                                                                    | хт.пт.лав<br>Корпаниян.«Прания конссититит» принятия участана в VI<br>Монораженият. Воссудее<br>Риконартитит соступка висилизирования по Слема Айдабар выт<br>Менеронант Формак с предектарнай «Рисси IV Базласкисти базка<br>контактировать | Exercutives Doctoresesesponsitizen Para:                                                                                                    |
|                                                                                                    | C Becon Adv. Desetta                                                                                                    | 1                                                                                                    |

Рис. 45

### 4.5 Страница «Архив новостей»

Настройка шаблона по умолчанию подходят для большинства случаев. Если Вам требуется тонкая настройка этих модулей, вы можете сделать это в шаблоне news\_archive.tpl . Оформление внешнего вида страницы «Архив новостей» осуществляется аналогично странице «Новости»

| текст 🤐         | Навигация | Парам       | етры и 9   | SEO          |          |          |      |     |                   |         |
|-----------------|-----------|-------------|------------|--------------|----------|----------|------|-----|-------------------|---------|
| Заголовок 1 <Н1 | >         | Класс стиле | й не задан | <u>∽ 4</u> 4 |          |          | ~    | × ) | <b>к</b> <i>К</i> | Ч АБВ Х |
| A • 🗞 • 📕       |           |             | 5 6        | -            | <b>1</b> | <b>3</b> | \$ € | Ω   | 1 2               | i 🗐 🖬 · |
| <u>-</u>        | • • • A   | '   #8 +    |            |              |          |          |      |     |                   |         |
| BODY - H1       |           |             |            |              |          |          |      |     |                   |         |
| Архив но        | уля       |             |            |              |          |          |      |     |                   |         |

Рис. 46

На сайте видим результат:

| e e e                                                                                                    |                                                                                                    |                                                                                                    |          |   |
|----------------------------------------------------------------------------------------------------|----------------------------------------------------------------------------------------------------|----------------------------------------------------------------------------------------------------|----------|---|
| Amiro.cms<br>Amiro.cms<br>Missour Seena ABOCCIPADO<br>Missour Seena ABOCCIPADO<br>Missouries Comerciano<br>Marchitera Comerciano<br>Marchitera Comerci | СПРИМА<br>КОНСАЛТИНГ<br>УСЛЯХ, ОСНОВАННЫЙ НА ДОВЕРИИ                                                                                                    | <ul> <li>Gane e desclutioneral</li> <li>Steppet</li> <li>Aprese programme</li> <li>Benese programme</li> <li>Steppet calibra</li> <li>Represe calibra</li> </ul> |          |   |
| Mining womant.                                                                                                    | О КОМЛИНИИ И ИОВОСТИ ЖЛИЕНТЫ                                                                                                    | .00700TVETM                                                                                                    | контакты | 0 |
|                                                                                                    | Арния навостей<br>(1.01.000 - 31.12.0007 (невостий 2)<br>01.01.0007 - 31.12.0007 (невостий 2)<br>(1.02.006 - 31.12.000) (невостий 2)<br>(1.02.006 - 31.12.000) (невостий 2) |                                                                                                    |          |   |
|                                                                                                    | 01.01.2304 - 31.12.2004, 04040(Talk 1)                                                                                                    |                                                                                                    |          |   |
|                                                                                                    | Elepton and revene                                                                                                    |                                                                                                    |          | M |

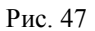

### 4.6 Страница «Фотоотчеты»

Настройка шаблона по умолчанию подходят для большинства случаев. Более детальную настройку вы можете сделать в шаблоне photoalbum.tpl.

Оформление внешнего вида страницы «Фотоотчеты» осуществляется аналогично предыдущим страницам

| текст 👾                                                                                                    | Навигация | Парам       | иетры и 9  | SEO |   |       |    |   |   |       |   |
|----------------------------------------------------------------------------------------------------|-----------|-------------|------------|-----|---|-------|----|---|---|-------|---|
| Заголовок 1 <Н1;                                                                                                    | >         | Класс стиле | й не задан | ✓ 4 |   | <br>~ | ~  | ж | K | I ABB | × |
| A • 🗞 • 🔳                                                                                                    | ₹₹∎ }∃    |             | 20         | -   | ١ | \$    | 0Ω | - | 2 |       | • |
| 3 3 8-                                                                                                    | • 🔐 👬 📲   | " #1.∓      |            |     |   |       |    |   |   |       |   |
| BODY - H1                                                                                                    |           |             |            |     |   |       |    |   |   |       |   |
|                                                                                                    |           |             |            |     |   |       |    |   |   |       |   |
| Фотоотче                                                                                                    | ты с меро | приятиі     | Й          |     |   |       |    |   |   |       |   |
|                                                                                                    |           |             |            |     |   |       |    |   |   |       | _ |
| Данные моду                                                                                                    | ля        |             |            |     |   |       |    |   |   |       |   |
| - And Control of Control of Contr | 57        |             |            |     |   |       |    |   |   |       |   |
|                                                                                                    |           |             |            |     |   |       |    |   |   |       |   |
|                                                                                                    |           |             |            |     |   |       |    |   |   |       |   |
|                                                                                                    |           |             |            |     |   |       |    |   |   |       |   |
|                                                                                                    |           |             |            |     |   |       |    |   |   |       |   |
|                                                                                                    |           |             |            |     |   |       |    |   |   |       |   |
|                                                                                                    |           |             | Рис.       | 48  |   |       |    |   |   |       |   |

На сайте видим следующий результат:

| Amico. CMS                             | Сприма<br>консалтинг<br>успох, основанный на доверии                                                                                                    | <ul> <li>Siner u kalandernetin</li> <li>Angein</li> <li>Angein geogrammeten</li> <li>Sinera keriname</li> <li>Sinera keriname</li> <li>Sinera</li> <li>Sinera</li> <li>Sinera</li> <li>Sigens</li> </ul> |   |
|----------------------------------------|----------------------------------------------------------------------------------------------------|----------------------------------------------------------------------------------------------------|---|
| Battureseneorinetest Than<br>Menganzen | аконямии новости жинны<br>Фотоотчеты с мероприятий                                                                                                    | люттовтчеты эхонтақты                                                                                                    | 8 |
|                                        | Серения постралерониковну управление, контонни<br>Indier<br>Селение состоятся III денобла и транее-<br>инстра Селенс-центра сна Ярекание<br>Контон Селенс-центра сна Ярекание | Спенза по сли болден у колдант, «Ризник<br>Спехс»<br>Болучные подеканали транки<br>состание в однов заканена 20<br>анадов<br>Болявитьскать                                                               |   |
|                                        |                                                                                                    |                                                                                                    | M |

### 4.7 Страница «Блог о консалтинге»

Настройка шаблона по умолчанию подходят для большинства случаев. Более детальную настройку вы можете сделать в шаблоне blog.tpl.

Оформление внешнего вида страницы «Блог о консалтинге» осуществляется аналогично предыдущим страницам (см. рис. 44 и рис. 45).

### 4.8 Настройка модуля Обратная связь

Для начала настроим стили для элементов формы. Данные стили настраиваются в файле стилей common.css в блоке /\* FORM \*/.

По дизайну текстовые поля имеют рамку шириной 1 рх оранжевого цвета (FF4800). Кнопки формы без рамки и без фона. Стиль текста на кнопках: цвет - оранжевый (FF4800), с подчеркиванием, размер шрифта - 12 рх, не жирный.

Следовательно, в файл стилей common.css изменяем стили следующим образом:

| /* FORM */                                                             |
|------------------------------------------------------------------------|
| FORM { margin: 0px; }                                                  |
| INPUT { FONT-SIZE:11; BORDER: #FF4800}                                 |
| INPUT.txt, INPUT.field { BORDER: #FF4800 1px solid; }                  |
| INPUT.txt_noborder { BORDER: #FF4800 0px solid; }                      |
| <pre>INPUT.check { BORDER: 0px; }</pre>                                |
| INPUT.btn { FONT-SIZE:11px; BACKGROUND: #ffffff; COLOR: #FF4800; FONT- |
| WEIGHT: normal;text-decoration:underline; BORDER: 0px solid; }         |
| <pre>SELECT.sel { FONT-SIZE:11; BORDER: #FF4800 1px solid; }</pre>     |
| <pre>SELECT { FONT-SIZE:11; BORDER: #FF4800 1px solid; }</pre>         |
| CHECKBOX.chb{ FONT-SIZE:11; BORDER: #FF4800 1px solid; }               |
| CHECKBOX { FONT-SIZE:11; BORDER: #FF4800 1px solid; }                  |
| TEXTAREA.ta { FONT-SIZE:11; BORDER: #FF4800 1px solid; }               |
| /* END FORMS */                                                        |
|                                                                        |

На сайте получаем следующий результат:

| Bain Opera Dia Micro CAS Dennia - 1<br>Sain Opera Dia Microsce Ope                                                                                                    | exercipacionicali calir - Microsoft Internet I<br>vic - Oceana                                                                                                    | aplater                                                                                                    |               |             |                         |
|----------------------------------------------------------------------------------------------------|----------------------------------------------------------------------------------------------------|----------------------------------------------------------------------------------------------------|---------------|-------------|-------------------------|
| 0 0 2 2 6                                                                                                    | Dirace 👷 Holganes 🙆 🞯 🎭                                                                                                    | BUKE &                                                                                                    |               |             |                         |
| Aum i in http://walka.demo.copy.msparel                                                                                                    | Linet/contacts                                                                                                    |                                                                                                    |               |             | Properties - Country ** |
| 0 = A                                                                                                    |                                                                                                    |                                                                                                    |               |             | ·                       |
| Amiro, CMS<br>Hence: Seeks AMO-CFADS<br>19-01-06 (provide crossport<br>continues and 1. Mone.<br>Table 2008: n Sole<br>11.91-00 (provident crossport<br>continues and table continues) | консалтинг<br>услех, основанный на доверии                                                                                                    | <ul> <li>6 Sone o sense emergen</li> <li>6 Support</li> <li>6 Approx preparation</li> <li>6 Sone o emergen</li> <li>6 Sone o emergen</li> <li>6 Sone o emergen</li> <li>6 Sone o emergen</li> <li>7 Sone o emergen</li> </ul> |               |             |                         |
| TECHNOLOGY INC.                                                                                                    | AD KOMPANAMA ANDROCEM AN<br>Mere *<br>dual-annue *<br>Agore E-mail: *<br>Termiture (gain, publica, indicas-anil)<br>Agore 1<br>Agore 2<br>Testa:<br>Croswii<br>Powarys/craiyeasonte mastero poga redop | слуги аспасняты                                                                                                    | .86770074£784 | JODHTANTI J |                         |
|                                                                                                    | Concession: Description reader:                                                                                                    | -                                                                                                    |               |             | //'\                    |

Рис. 50

Необходимо сместить кнопки отправки сообщений вправо, это делается в шаблоне feedback.tpl. Сет, который отвечает за этот блок

```
<!--#set var="form" value="
<script language="javascript">
<!--
function validate_form(cform)
{
 ##required_script##
 var form = cform;
##captcha_script##
 return true;
}
//-->
</script>
##--<h2 align="center">%%moreinfo%%</h2>--##
##--<div align="center">%%help%%</div>--##
##--<h3>%%personal%%</h3>--##
<form name = "contact" action="##submitter_link##" method="post"</pre>
onSubmit="javascript:return validate_form(this);">
<input type=hidden name=modlink value="##script_link##">
<input type="hidden" name="action" value="add">
##form_fields##
##if(EXTENSION TWIST PREVENTION FEEDBACK)##
 ##captcha row##
  ##endif##
##--<h3>%%contact%%</h3>--##
<input type="submit" class=btn value="%%submit_btn%%">
<input type="reset" class=btn value="%%reset_btn%%">
##required_field_legend##
</form>
" -->
<input type="submit" class=btn value="%%submit_btn%%"> - кнопка «отправить»
<input type="reset" class=btn value="%%reset_btn%%"> - кнопка «Очистить»
 .....
                                             .....
```

Необходимо заключить эти кнопки в таблицу и задать выравнивание по правому краю

```
<!--#set var="form" value="
<script language="javascript">
<!--
function validate_form(cform)
ł
  ##required_script##
  var form = cform;
##captcha_script##
  return true;
}
//-->
</script>
##--<h2 align="center">%%moreinfo%%</h2>--##
##--<div align="center">%%help%%</div>--##
##--<h3>%%personal%%</h3>--##
<form name = "contact" action="##submitter_link##" method="post"</pre>
onSubmit="javascript:return validate form(this);">
<input type=hidden name=modlink value="##script link##">
<input type="hidden" name="action" value="add">
##form fields##
##if(EXTENSION_TWIST_PREVENTION_FEEDBACK)##
  ##captcha_row##
  ##endif##
##--<h3>%%contact%%</h3>--##
<input type="submit" class=btn value="%%submit_btn%%">
<input type="reset" class=btn value="%%reset_btn%%">
##required_field_legend##
</form>
" -->
1------
```

На сайте видим результат:

| Amiro.CMS v5. Руководство в | пользователя |
|-----------------------------|--------------|
| Создание визитки от А до Я. |              |

| and a second second coupy and an                                                                                                    | Part School (SCHO)                                                                                                    |                        |                                                                                                    |             |           | The Contraction of the Contraction of the Contracti |
|----------------------------------------------------------------------------------------------------|----------------------------------------------------------------------------------------------------|------------------------|----------------------------------------------------------------------------------------------------|-------------|-----------|----------------------------------------------------------------------------------------------------|
| Amper Amerika MOCEPASE<br>18.01.08 (some DK conceptor<br>todownae chist, howay<br>Vale Todowick, howay<br>11.01.08 (someen - Cares<br>December - Speens - Science a<br>December - Speens - Science a<br>December - Speens - Science a | услех, основлиных на д                                                                                                    | нг<br>оверии           | <ul> <li>Варун</li> <li>Арлон дреронитов</li> <li>Ханга служава</li> <li>Харла служава</li> <li>Харла служа</li> <li>Почтя</li> <li>Карла служа</li> </ul> |             |           |                                                                                                    |
| IDELTU ANDRUGTINGEDH ENDO                                                                                                    | о компанни новости                                                                                                    | ACTIVITIE              | жлиенты                                                                                                    | (001001VED) | MURANTHON | 0                                                                                                    |
|                                                                                                    | знет *<br>Франкоп *<br>Адрис Бонай *<br>Тонифон (друг, сабота, нобычык<br>Адрис 1<br>Адрис 2<br>Ларис 2<br>Порад<br>Стрине<br>Пораднуйста укажите каконту р | орания страниция на по | theperspert :                                                                                                    |             |           |                                                                                                    |
|                                                                                                    | Tofasterra tem                                                                                                    | Отаранеть Очисти       | TV. 19890                                                                                                    |             |           |                                                                                                    |
|                                                                                                    |                                                                                                    |                        |                                                                                                    |             |           |                                                                                                    |

Рис. 51

### 4.9 Оформление страницы «Контакты»

На странице «Контакты» должна располагаться контактная информация о компании и форма обратной связи.

В начале добавим на страницу заголовок страницы «Контактная информация» и контактную информацию.

Заголовок добавляем аналогично заголовку на странице «Новости».

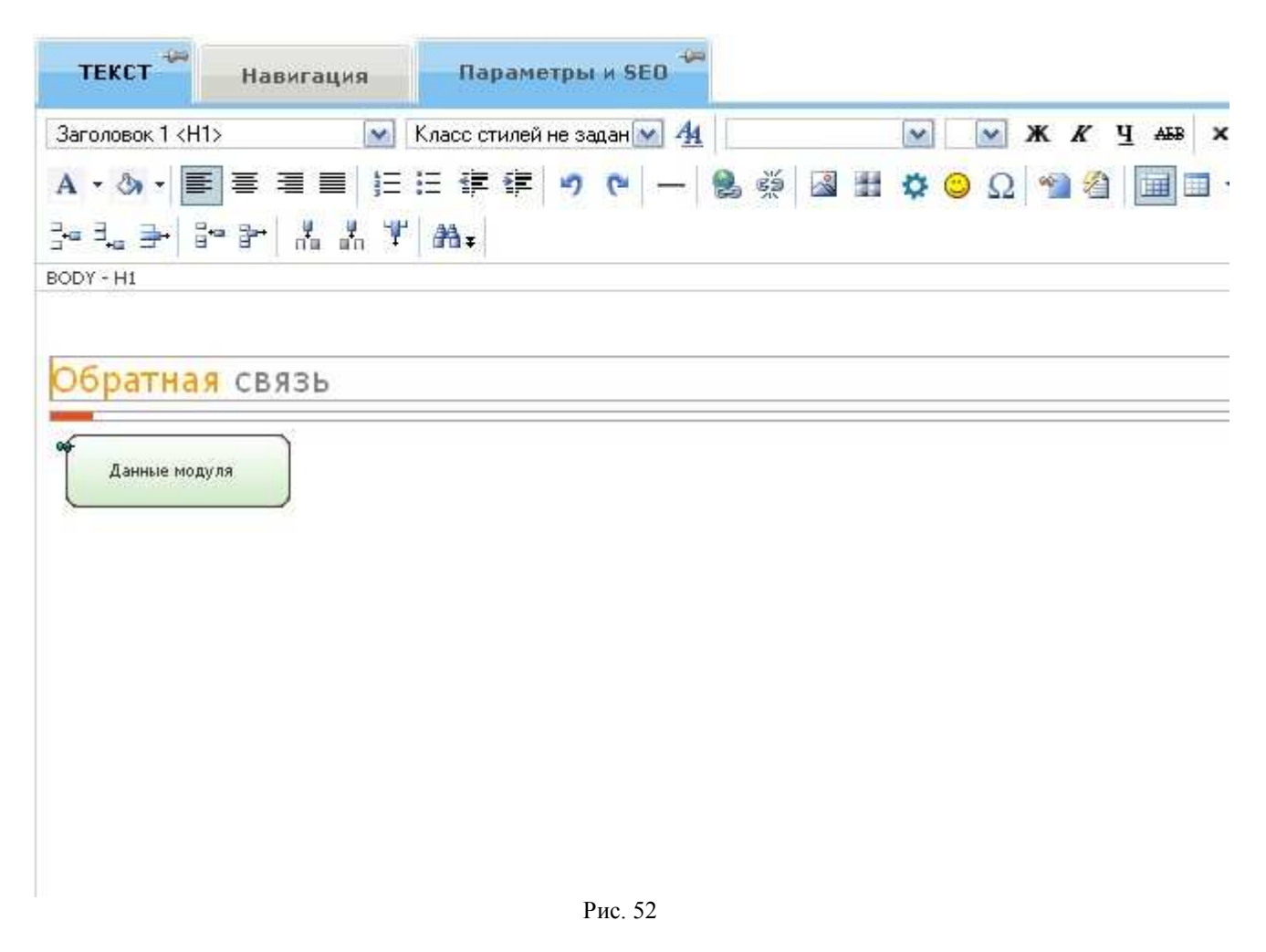

На сайте видим следующий результат:

| in Quera (na priceros Ogre                                                                                                    | <ul> <li>Constant</li> <li>Constant</li> <li>Constant&lt;</li></ul> | ាដ ន                                                                                                    |                    |
|----------------------------------------------------------------------------------------------------|----------------------------------------------------------------------------------------------------|----------------------------------------------------------------------------------------------------|--------------------|
| The top // estia-damo-copy maparel.                                                                                                    | reticontacts                                                                                                    | 4 M                                                                                                    | M 🛃 Repensa Courte |
| https://www.characteria.<br>06.00.00 (www.characteria.<br>06.000 (www.characteria.<br>06.000 (www.characteria.<br>06.000 (www.characteria.<br>06.000 (www.characteria.<br>06.000 (www.characteria.<br>06.000 (www.characteria. | успех, основанный на доверии                                                                                                    | <ul> <li>Bargen</li> <li>Aptime parameteres</li> <li>Talante angene</li> <li>Talante angene</li> <li>Talante</li> <li>Approximite</li> <li>Approximite</li> </ul> |                    |
|                                                                                                    | AD KOMMANANA ANDROCTA ANCANTA<br>OODDATHARA CBR355<br>Next"<br>Generate"<br>Apper E-mail *<br>Apper 1:<br>Apper 1:<br>Apper 1:<br>Apper 2:<br>Compare (Exception Research)                                                                                                    |                                                                                                    | жники              |
|                                                                                                    | Поналуюти уканоте какого риде ««формацов вас не<br>Отдовет» Фергиона<br>* Общиние ник                                                                                                    | topony yer : .                                                                                                    | T                  |
|                                                                                                    | C DERIGHT ACTIONS OF                                                                                                    |                                                                                                    |                    |

# 4.10 Настройка модуля Файловый архив

Amiro.CMS v5. Руководство пользователя

На странице «Документы» у нас работает модуль файловый архив.

С настройками по умолчанию список категорий файлового архива имеет следующий вид:

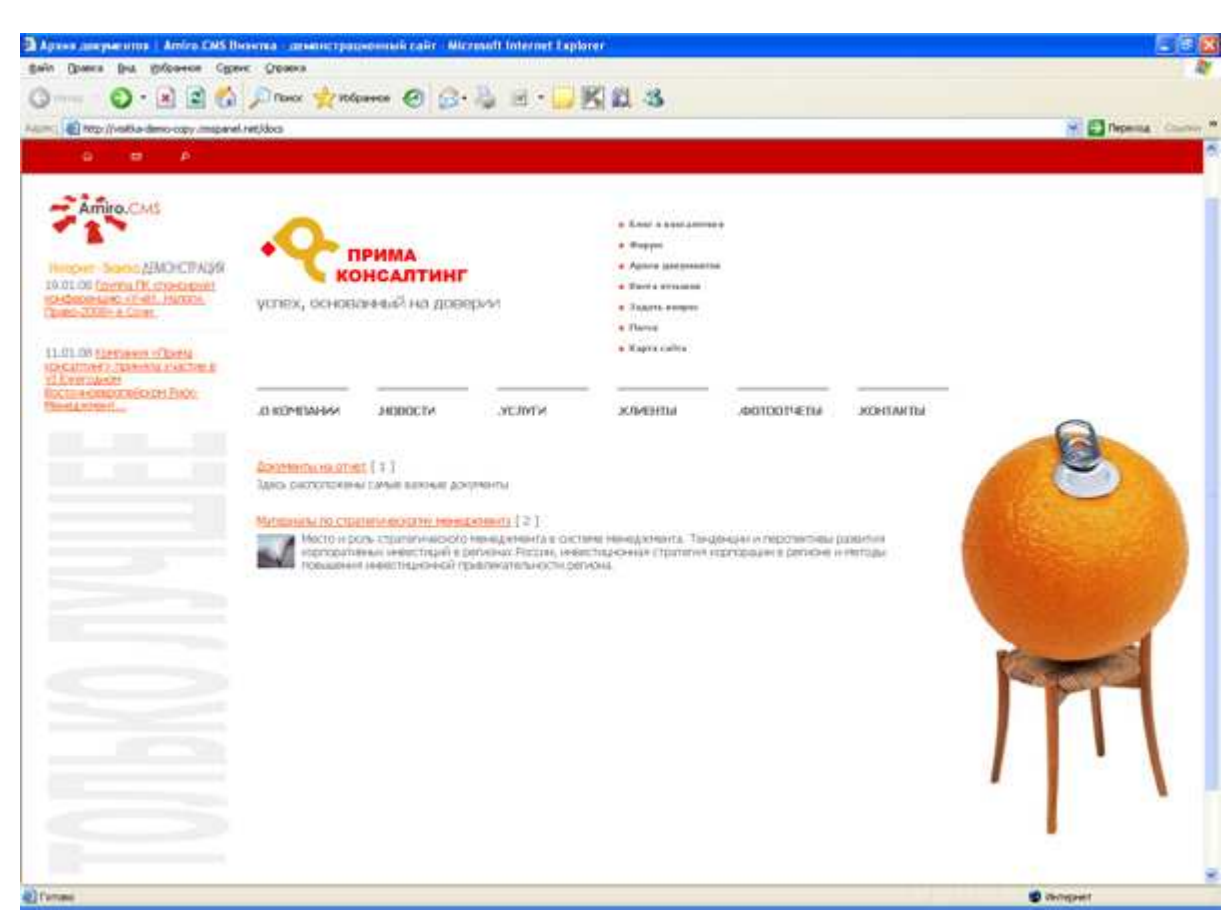

Amiro.CMS v5. Руководство пользователя

Создание визитки от А до Я.

Рис. 54

Сделаем список категорий в два столбца. Для этого зайдем в настройки файлового архива (Сервис – Настройка системы, в ниспадающих списках выбрать «Модули управления» и «Файловый архив») в разделе «Категории» для параметра «Количество столбцов в режиме отображения категорий» поставим значение «2»:

| Раздел: Модули управления 💌 🛛 Модуль: 9                                       | Райловый архив 💽 🛛 🔒                                              | брать       |
|-------------------------------------------------------------------------------|-------------------------------------------------------------------|-------------|
| 🧼 Изменено параметров: 1                                                      |                                                                   |             |
| Параметр                                                                      | Значение                                                          | Действи     |
| Общие параметры                                                               |                                                                   | \$          |
| Количество элементов на странице                                              | 10                                                                | <b>e</b> 0  |
| Сортировать данные по полю                                                    | По имени                                                          | <b>e</b> 0  |
| Направление сортировки                                                        | По возрастанию                                                    | <b>e</b> 0  |
| Количество отображаемых столбцов                                              | 1                                                                 | <b>e</b> () |
| Доступные изображения для модуля                                              | • Изображение<br>• Всплывающее изображение<br>• Малое изображение | 2 0         |
| Тип изображения для отображения в списке<br>(админ)                           | • Отключено                                                       | 20          |
| Размер буфера при загрузке файла, байт                                        | 512000                                                            | ۲ . ۵       |
| Максимальное время передачи данных из<br>буфера                               | 350                                                               | <b>e</b> () |
| Разрешить дозагрузку                                                          | Включено                                                          | <b>e</b> 0  |
| Отображать счетчик загрузок                                                   | Включено                                                          | <b>e</b> 0  |
| Используемые расширения                                                       | 🝳 Индексирование                                                  | <b>e</b> 0  |
| Заполнять пустое описание анонсом на<br>странице детальной информации         | ▶ Включено                                                        |             |
| Время жизни данных в кэше                                                     | • Автоматически                                                   | 0           |
| Отображать прикрепленные элементы                                             | • На первой странице<br>• На следующих страницах                  | <b>e</b> 0  |
| Показывать при листании номера элементов н<br>странице вместо номера страницы | а<br>• Выключено                                                  | 2 0         |
| Скрывать элементы, имеющие дату в будуще:                                     | М ▶Включено                                                       | <b>e</b> () |
| Настройки SEO                                                                 |                                                                   |             |

| Использование категорий                               | Включено | 2 | 0 |
|-------------------------------------------------------|----------|---|---|
| Количество столбцов в режиме отображения<br>категорий | 2        | • | • |

На сайте отобразится следующий результат:

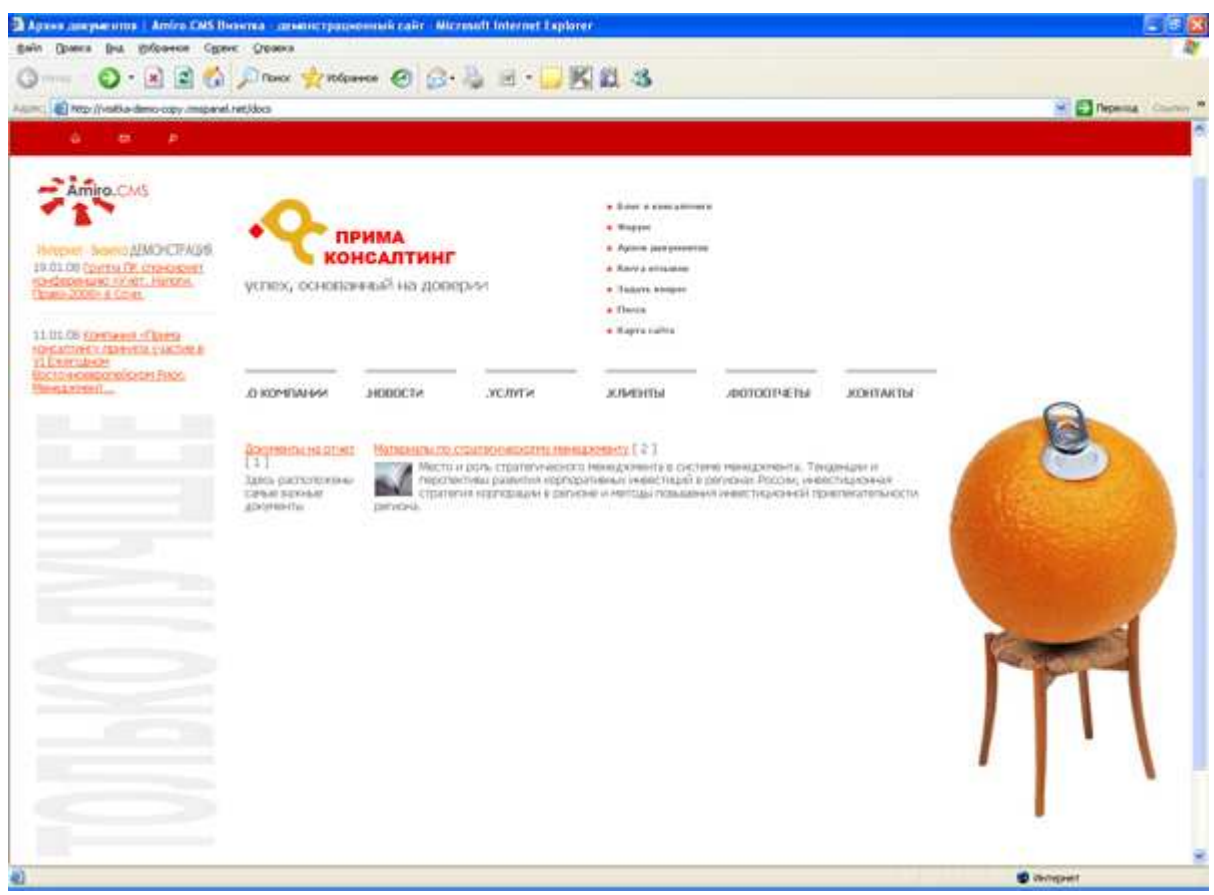

Рис. 56

Видим, что столбцы не одинаковы, выровнять их можно в шаблоне files.tpl. По умолчанию сет, отвечающий за отрисовку списка категорий, выглядит следующим образом:

```
<!--#set var="cat_row" value="
##name## ##num_items##
<div style="float:left;">##small_picture##</div>
<div>##announce##</div>
<div>##item_list##</div>
<div>
##--description--##
</div>
```

Здесь:

##name## - название категории ##small\_picture## - изображение категории (загружается как «Малое изображение») ##announce## - анонс категории ##num\_items## - количество файлов ##item\_list## - файлы категории (их отображение включается в настройках файлового архива)

......

### ##description## - описание категории

Необходимо ячейке таблицы указать ширину, в данном случае 50%

```
<!--#set var="cat_row" value="
    ##name## ##num_items##
    <div style="float:left;">##small_picture##</div>
    <div style="float:left;">##small_picture##</div>
    <div>##announce##</div>
    <div>##item_list##</div>
    <div>
    ##--description--##
    </div>
"-->
```

На сайте файловый архив будет выглядеть следующим образом:

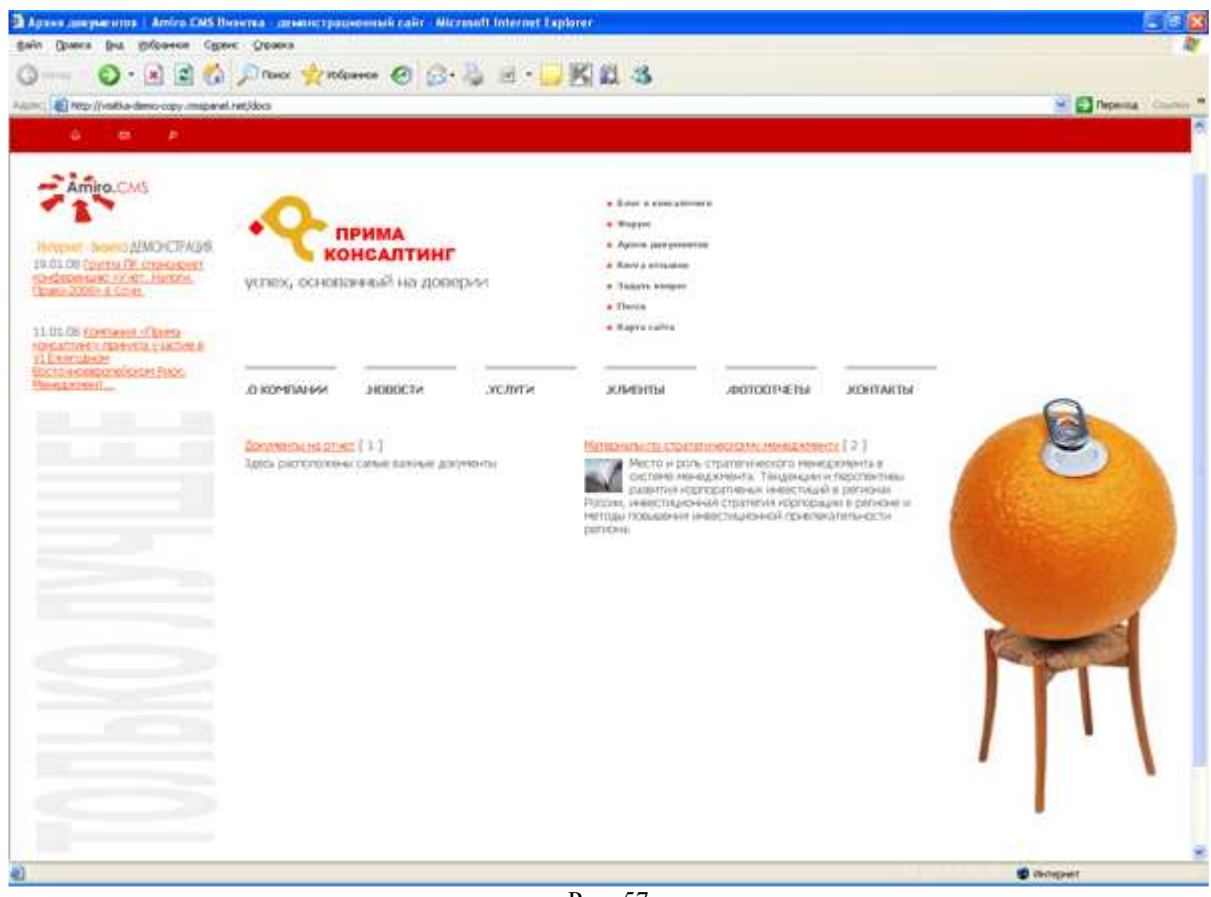

Рис. 57

Детали категории файлового архива по умолчанию выглядят следующим образом:

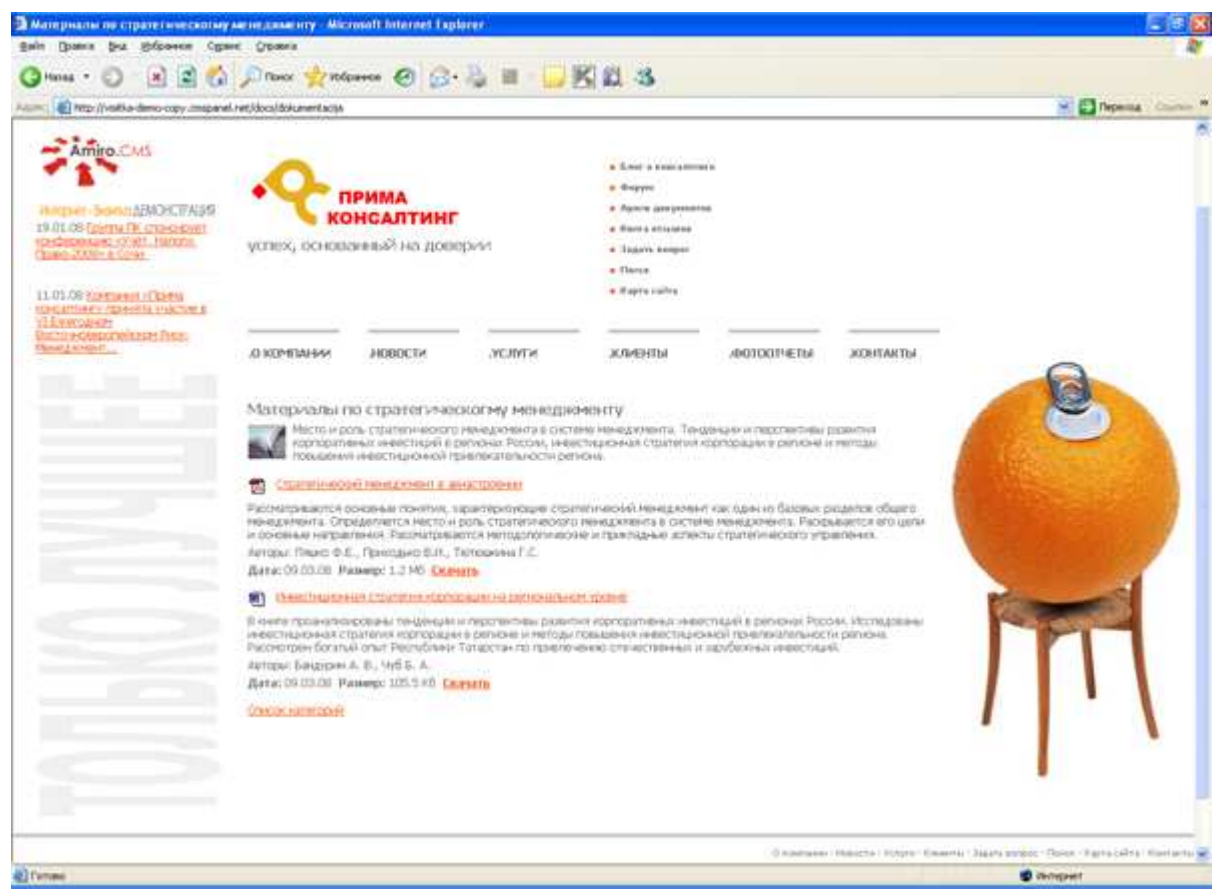

Рис. 58

Здесь изменим стиль названия категории. Сделаем его оранжевого цвета (FF4800), размером - 16 рх, жирным, с отступами снизу и сверху по 5рх.

В файле files.tpl за отображение названия категории в деталях категории отвечает сет

<!--#set var="item\_cat\_name;itemD\_cat\_name" value="<h2>##cat\_name##</h2>"-->

Видим, что для изменения стиля названия категории нам необходимо изменить стили для заголовка h2 в файле стилей common.css. После изменения файл стилей common.css будет выглядеть следующим образом:

```
h2, h2 a, h2 a:visited {
color:#FF4800;
font-size:16px;
font-weight:bold;
margin-bottom:5px;
margin-top:5px;}
```

На сайте видим:

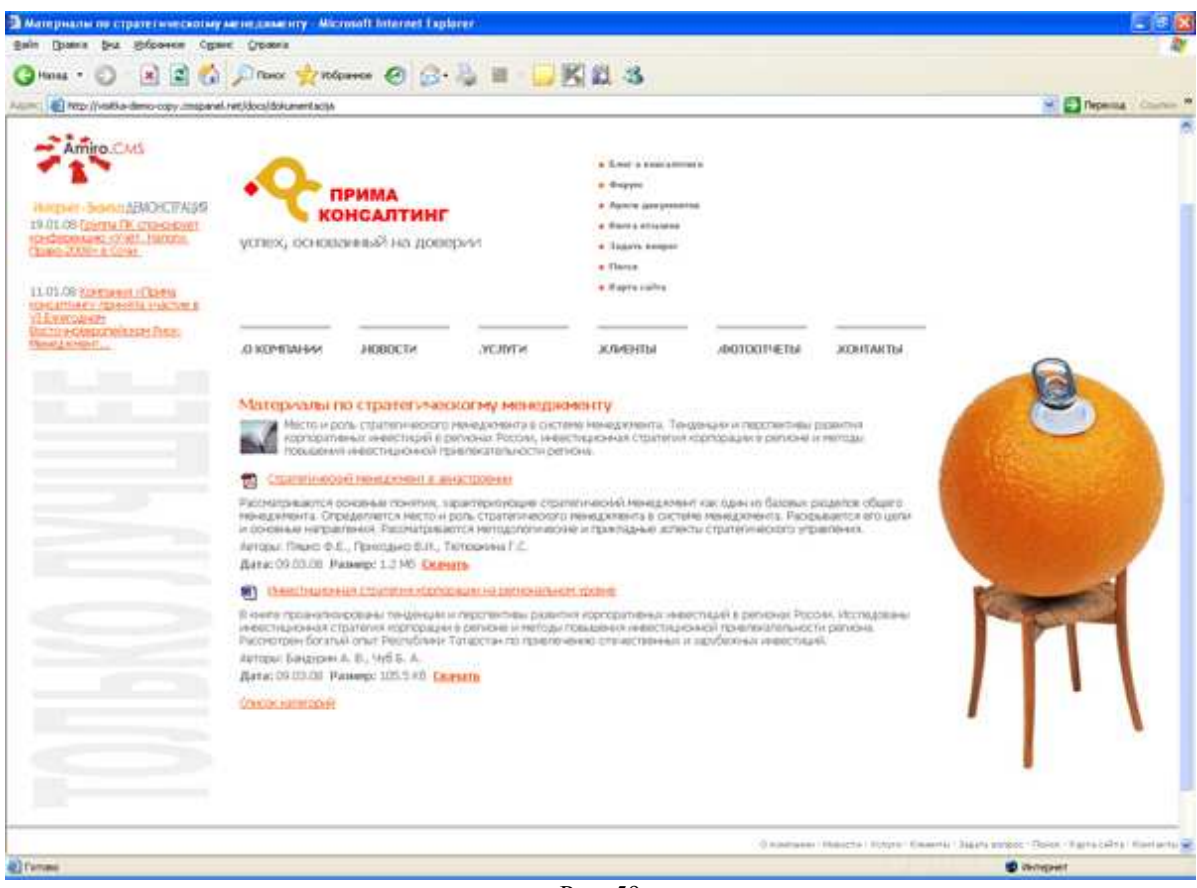

Рис. 59

# 4.11 Оформление страницы «Документы»

На страницу «Документы» перед модулем «Файловый архив» поместим заголовок «Файловый архив». Делается это аналогично вставке заголовков на странице «Контакты».

| текст 🌤                  | Навигация       | Парамет           | ры и SEO    |            |      |   |                                       |       |   |
|--------------------------|-----------------|-------------------|-------------|------------|------|---|---------------------------------------|-------|---|
| Заголовок 1 <h1></h1>    | ~               | Класс стилей не   | е задан 💌 🐴 | 1          | V    | ~ | ж к                                   | Ч АБВ | × |
|                          | ≡≡≡ )≡<br>* &&* | '⊟ ⊈ ≇ •<br>' 28∓ | n 6 –       | <b>2</b> # | \$ ( | Ω | · · · · · · · · · · · · · · · · · · · |       |   |
| BODY - H1                |                 |                   |             |            |      |   |                                       |       |   |
| Файловый<br>Данные модул | й архив         |                   |             |            |      |   |                                       |       |   |
|                          |                 |                   | Рис 60      |            |      |   |                                       |       |   |

На сайте получаем результат:

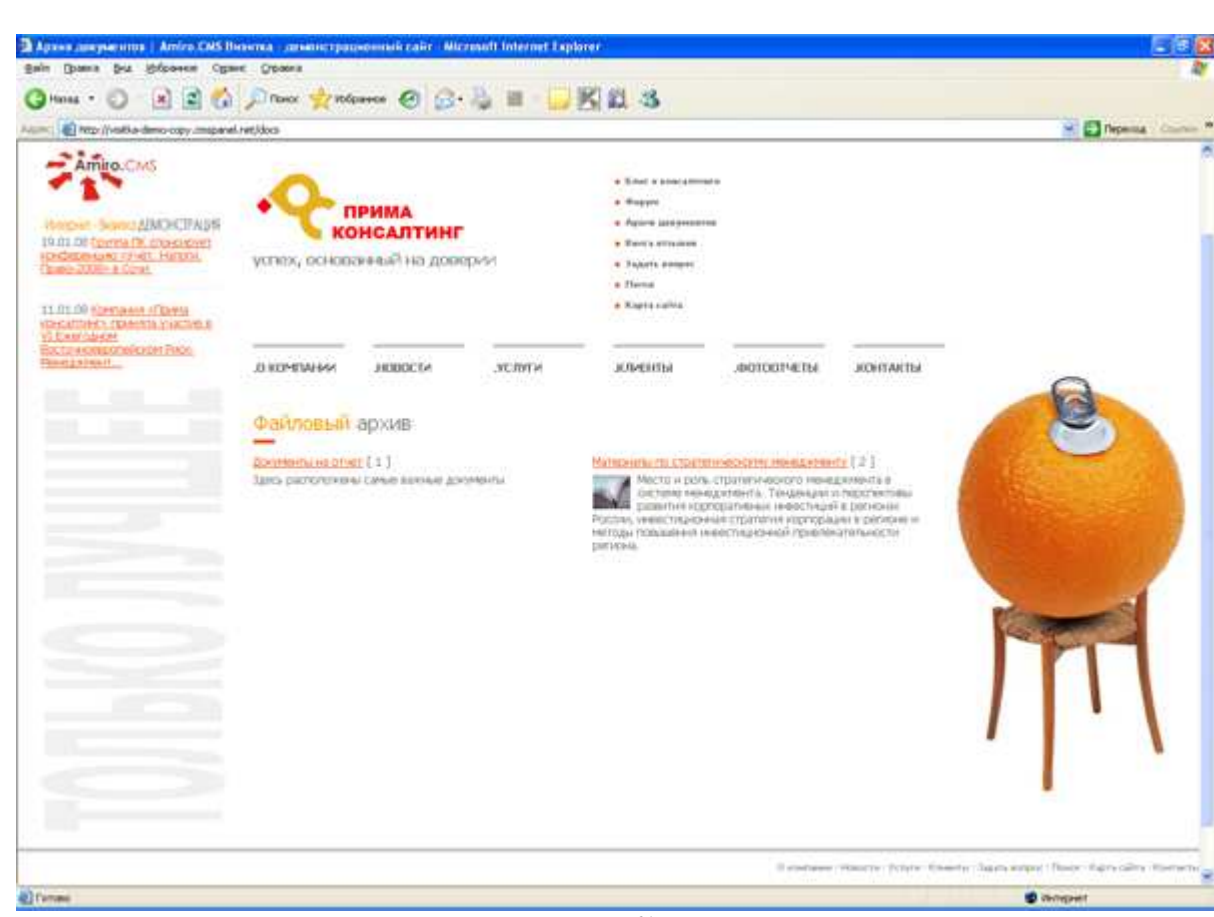

Рис. 61

## 4.12 Настройка модуля Гостевая книга

Amiro.CMS v5. Руководство пользователя

Создание визитки от А до Я.

На странице «Книга отзывов» у нас установлен тип страницы «Гостевая книга». На сайте видим оформление «Гостевой книги»:

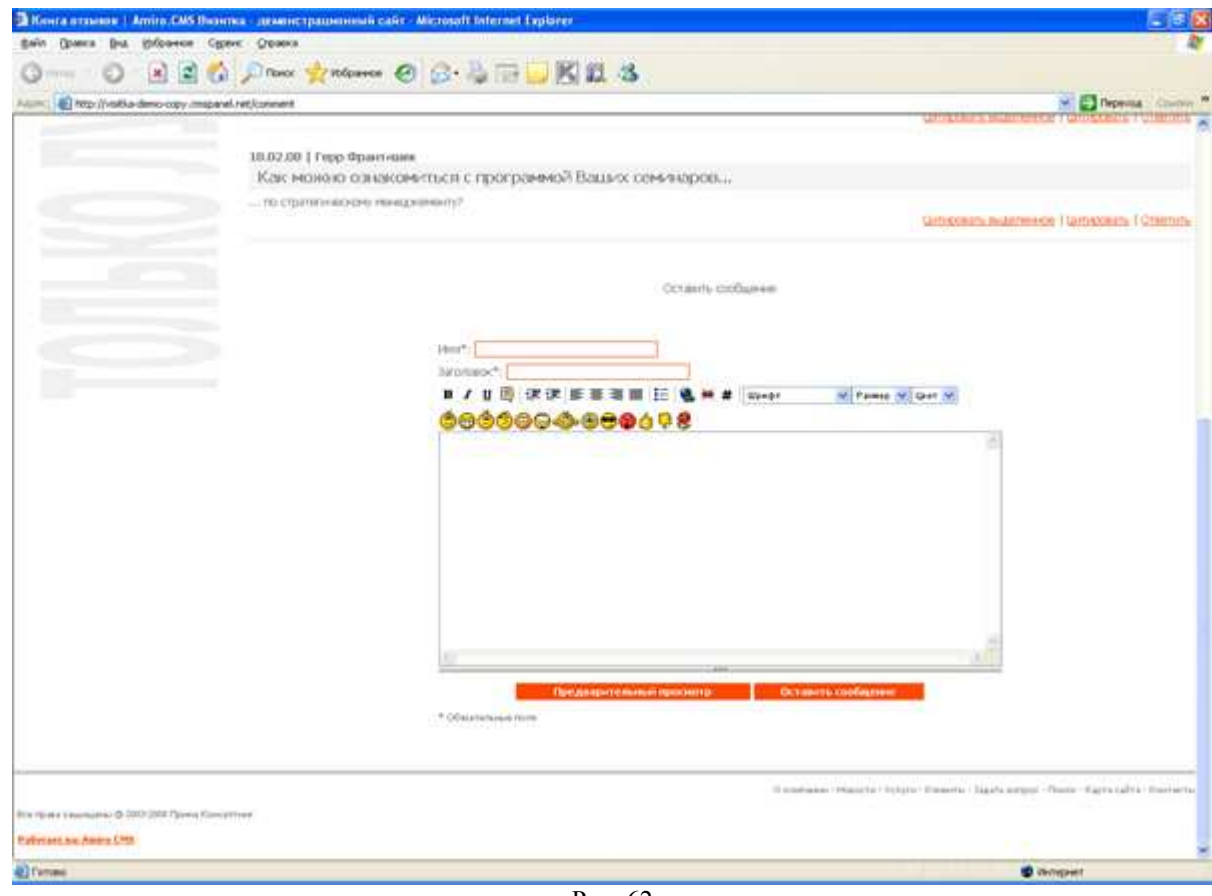

Рис. 62

Гостевая книга настраивается в шаблоне guestbook.tpl. Сет для формы гостевой книги:

```
<!--#set var="form" value="
<script language="JavaScript" type="text/javascript">
var quotedMessageId = 0;
function CheckFields(form)
##if(!id_member)##
   if (form.author.value.length < 1) {</pre>
       alert("%%warn_name%%");
       form.author.focus();
       return false;
   }
##endif##
   if (form.subject.value.length < 1) {</pre>
       alert("%%warn_subject%%");
       form.subject.focus();
       return false;
    }
   if (txtEd.contentLength() < 2) {</pre>
       alert("%%bb_warn_message_length%%");
       form.message.focus();
       return false;
   }
##captcha_script##
   if (form.author) {
       setCookie('forum_author', form.author.value, '/');
    }
    .....
```

```
return true;
}
function replyToMessage(parentMessageId)
ł
    if (typeof(document.forms[_cms_document_form]) == 'object') {
       var form = document.forms[_cms_document_form];
       if (!form.id_update.value) {
           form.id_update.value = '';
       form.id_parent.value = parentMessageId;
       var author = getCookie('forum_author');
       if (form.author != undefined && form.author.value == '' && author !=
undefined) {
           form.author.value = getCookie('forum_author');
       if (form.subject.value == '') {
           var subject = document.getElementById('su' +
(document.getElementById('su' + parentMessageId) ? parentMessageId :
quotedMessageId)).innerHTML;
           if (subject.indexOf('%%re%%: ') != 0) {
               subject = '%%re%%: ' + subject;
           form.subject.value = subject;
       if (!form.id_update.value) {
           document.getElementById('answer_for').innerHTML =
document.getElementById('bba' + parentMessageId).innerHTML;
           document.getElementById('answer_for_date').innerHTML =
document.getElementById('di' + parentMessageId).innerHTML;
           document.getElementById('realAnswer').checked = true;
           document.getElementById('span_answer_for').style.display =
'block';
       txtEd.editorObj.focus();
    }
   return false;
}
</script>
##script_quote_message##
<br><br>>
<a name="forumForm"></a>
<div style="text-align:center">
<form action="##submitter_link##" method="post" name="forum_form"</pre>
onSubmit="return CheckFields(this);">
<input type="hidden" name="modlink" value="##script full link##" />
<input type="hidden" name="action" value="add" />
<input type="hidden" name="id update" value="" />
<input type="hidden" name="id_parent" value="##id_parent##" />
<span id="bbFormTitle">%%post%%</span>
<span id="amiroTEdPreviewHeader" style="text-
align:center;display:none"><b>%%bb_preview%%</b><br /></span>&nbsp;
id="amiroTEdDivPreview" class="amiroTEdDivPreview"
style="width:100%;margin-bottom:3px;display:none"></div>&nbsp;
<span style="display:none" id="span_answer_for">
    <input type="checkbox" name="realAnswer" id="realAnswer" />
```

```
<label for="realAnswer">%%add_message_as_answer_for%%: <b><span</pre>
id="answer_for"></span>&nbsp;%%small_from%%&nbsp;<span
id="answer_for_date"></span></b></lable>
  </span>
%%name%%*:
  ##if(!id_member)##<input type="text" class="txt" name="author" size="35"</pre>
value="" />##else####author####endif##
%subject *:
  <input type="text" class="txt" name="subject" size="35" value="##subject##"</pre>
/>
<script language="JavaScript" type="text/javascript">
   var edLangData = new Array (
        '%%bb_bold%%', '%%bb_italic%%', '%%bb_underline%%', '%%bb_quote%%',
'%%bb_align_left%%', '%%bb_align_center%%', '%%bb_align_right%%',
        '%%bb_justify%%', '%%bb_insert_list%%', '%%bb_insert_link%%',
'%%bb_delete_link%%', '%%bb_insert_image%%', '%%bb_font%%', '%%bb_size%%',
       '%%bb_color%%', '%%bb_more%%', '%%bb_insert_code%%', '%%bb_indent%%',
'%%bb_outdent%%',
       '%%bb_preview%%', '%%bb_hide_preview%%', '%%bb_update_preview%%',
'%%bb_warn_message_length%%',
        '%%bb_warn_invalid_image_url%%',
'%%bb_warn_image_url_internal_links_forbidden%%',
'%%bb_warn_image_url_external_links_forbidden%%'
   );
   var txtEd = new amiroTEdit('txtEd', edLangData);
   txtEd.allowedImages = new Array (##allowed_images##);
   txtEd.createEditor(600, 250, 'message', '', false, 'amiroTEdDivPreview');
   txtEd.setUseNoindex(##noindex_external_links##);
   txtEd.editorModeCode =
"document.getElementById('amiroTEdPreviewHeader').style.display = 'none';";
   if (location.toString().indexOf('#') > -1) {
       savePreviousOnLoadEvent();
addOnLoadEvent(function(){setTimeout('txtEd.editorObj.focus()',300)});
   }
</script>
##if(EXTENSION TWIST PREVENTION GUESTBOOK)##<td</pre>
colSpan="2">##captcha row####endif##
<input type="submit" class="btn"</td>
value="%%bb_preview%%" name="preview" onClick="return
txtEd.previewButtonOnClick(this)" />
<input type="submit" class="btn" value="%%post%%" name="send" />
<sub>%%required_fields%%</sub>
</form>
##if(!id_member)##
<script language="JavaScript" type="text/javascript">
<!--
var author = getCookie('forum_author');
if (author) {
   document.forms[_cms_document_form].author.value =
getCookie('forum_author');
```

```
Amiro.CMS v5. Руководство пользователя
Создание визитки от А до Я.
 -->
</script>
##endif##
 "-->
Здесь:
%%author%% - языковая переменная «Имя»
<input type="text" class="txt" name="author" size="35" value="" />- текстовое поле для
ввода имени
%%subject%% - языковая переменная «Заголовок»
<input type="text" class="txt" name="subject" size="35" value="##subject##" /> -
текстовое поле для ввода заголовка сообщения
<script language="JavaScript" type="text/javascript">
  var edLangData = new Array (
    '%%bb bold%%', '%%bb italic%%', '%%bb underline%%', '%%bb quote%%',
'%%bb align left%%', '%%bb align center%%', '%%bb align right%%',
    '%%bb justify%%', '%%bb insert list%%', '%%bb insert link%%',
'%%bb delete link%%', '%%bb insert image%%', '%%bb font%%', '%%bb size%%',
    '%%bb color%%', '%%bb more%%', '%%bb insert code%%',
'%%bb indent%%', '%%bb outdent%%',
    '%%bb preview%%', '%%bb hide preview%%', '%%bb update preview%%',
'%%bb warn message length%%',
    '%%bb warn invalid image url%%',
'%%bb warn image url internal links forbidden%%',
'%%bb warn image url external links forbidden%%'
  );
  var txtEd = new amiroTEdit('txtEd', edLangData);
  txtEd.allowedImages = new Array (##allowed images##);
  txtEd.createEditor(600, 250, 'message', '', false, 'amiroTEdDivPreview');
  txtEd.setUseNoindex(##noindex external links##);
  txtEd.editorModeCode =
"document.getElementById('amiroTEdPreviewHeader').style.display = 'none';";
  if (location.toString().indexOf('#') > -1) {
    savePreviousOnLoadEvent();
    addOnLoadEvent(function(){setTimeout('txtEd.editorObj.focus()',300)});
```

}

</script> - вывод на экран блока для редактирования и отправки сообщения

<input type="submit" class="btn" value="%%bb\_preview%%" name="preview" onClick="return txtEd.previewButtonOnClick(this)" /> - кнопка «предварительный просмотр».

<input type="submit" class="btn" value="%%post%%" name="send" /> - кнопка «отправить»

Для изменения размеров блока редактирования сообщения необходимо в сете <!--#set var="form" value=" найти отрывок:

#### txtEd.createEditor(600, 250, 'message', '', false, 'amiroTEdDivPreview');

Первые два параметра – это размер по ширине и высоте соотвественно, уменьшим блок по высоте:

txtEd.createEditor(600, 150, 'message', ", false, 'amiroTEdDivPreview');

На сайте отобразится следующий результат:

| Conta assume   Amire CMS Iboomsa - generic spacemente cafe - Microsoft Internet Explorer                                     |                                                                           |
|----------------------------------------------------------------------------------------------------|---------------------------------------------------------------------------|
| gain (parts (pa (ploans) (poarts                                                                                             | R.                                                                        |
| O A A A Prove Statement O B A A B A A                                                                                        |                                                                           |
| Anna 🖉 The Contract Contract and Contract Contract                                                                           | Pepena Conten *                                                           |
| Weith02:<br>Oc.CTpattornacceny Headgementy®                                                                                  |                                                                           |
| Builgartte c seess va käsitasit, tan (Apac: (405) 2134565, 2134566 nidio ompasiste sandoo <mark>e doore oburicol isan</mark> | B Gingenins, waterwee I Gingenins Tomenins                                |
| 10.02.00   Герр Франталия<br>Классанизация социмовалися с прогламаем? Вологу славовалого                                     |                                                                           |
| and provide conductors that c they prevent course conservations                                                              |                                                                           |
|                                                                                                    | lamporation (lamporation) (Communi-                                       |
|                                                                                                    | Tamia V Dat V                                                             |
| Contrast Plan                                                                                                    | eta i tetero i tameno i lagoto nergori i finico i figira (alta i timeneta |
| Bin Types a secondario () 2020-2020 Types ( Kan prover<br>Biological and Annual () 1990                                      |                                                                           |
|                                                                                                    |                                                                           |
| (Linual)                                                                                                    | Stringpert                                                                |

Рис. 63

Изменим стиль закраски строк с сообщениями на #fcd3c6. Сет для оформления списка сообщений <!--#set var="item row" value="

Оформление заголовка

© 2000-2008 Amiro.CMS

```
<div style="background: #f5f5f5; height: 28px; padding: 0px 10px;">
        <div style="float: left;">
            <h2>##subject##<span id="su##id##"
style="display:none">##_subject##</span></h2>
        </div>
    </div>
```

Поменяем цвет бекграунда для заголовка:

Стиль оформления сообщения, на которое дается ответ можно изменить в файле стилей common.css, стиль по умолчанию выглядит так:

.....

```
BLOCKQUOTE.edQuote {
    border: 1px dotted gray;
    background: #eeeeee;
    padding: 5px;
}
```

Изменим стиль следующим образом:

```
BLOCKQUOTE.edQuote {
    border: 1px dotted gray;
    background: #fcd3c6;
    padding: 5px;
}
```

На сайте отобразиться:

| по стрателическому менеджементу?                                                                                  | Шитировать выделенное 1 Цитир     |
|----------------------------------------------------------------------------------------------------|-----------------------------------|
| Как можно ознакомиться с программой Ваших семинаров                                                               |                                   |
| 18.02.08   Герр Франтишек                                                                                         |                                   |
| зыйдитте с ними на контакт, тел./факс: (495) 2134565, 2134566 либо отправьте запрос <u>в форме обратной связи</u> | Uninercease, indentinence i Unine |
| міліко2:<br>по стратегическому менеджементу?                                                                      |                                   |
| Ответ: Как можно ознакомиться с программой Ваших семинаров                                                        |                                   |
| 18.02.08   Administration (visitk04)                                                                              |                                   |

Оставить сообщение

| ловок*: |        |           |          |        |       |          |          |        |
|---------|--------|-----------|----------|--------|-------|----------|----------|--------|
| IUD     | 律律 靜   | 동 권 문     | 1E 🔮     | * **   | Шрифт | *        | Размер 🐱 | Цает 😒 |
| କର୍ଷ୍   | 040    |           | 0.0      |        |       |          |          |        |
|         |        |           |          |        |       |          |          |        |
|         |        |           |          |        |       |          |          |        |
|         |        |           |          |        |       |          |          |        |
|         |        |           |          |        |       |          |          |        |
|         |        |           |          |        |       |          |          |        |
|         |        |           |          |        |       |          |          |        |
|         |        |           |          | 1000   |       |          |          |        |
|         |        |           |          |        |       |          |          | _      |
|         | Презив | aparensa. | ai mooce | IOTO . | Octai | WITH COD | Gummer   |        |

Рис. 64
## 4.13 Оформление страницы «Книга отзывов»

На страницу «Книга отзывов» перед модулем «Гостевая книга» поместим заголовок «Книга отзывов». Делается это аналогично вставке заголовков на странице «Контакты».

| текст 🌳          | Навигация  | Параме       | тры и SEO    |     |   |     |     |    |       |   |
|------------------|------------|--------------|--------------|-----|---|-----|-----|----|-------|---|
| Заголовок 1 <Н1> | <b>N</b>   | Класс стилей | не задан 💽 🐴 |     |   |     | K 🔽 | (K | Ч АБВ | × |
| A • 🗞 • 🔳        | ≡≡≡ E      | i= ∰ ∰       | n c -        | 2 1 | 3 | ¢ 😳 | Ω   | 1  |       |   |
|                  | · 2- 👗 🛣 🦞 | / #A+        |              |     |   |     |     |    |       |   |
| BODY - H1        |            |              |              |     |   |     |     |    |       |   |
|                  |            |              |              |     |   |     |     |    |       |   |
| Книга отз        | ывов       |              |              |     |   |     |     |    |       |   |
| Ф Данные модул   | ля         |              |              |     |   |     |     |    |       |   |
|                  |            |              |              |     |   |     |     |    |       |   |
|                  |            |              |              |     |   |     |     |    |       |   |
|                  |            |              |              |     |   |     |     |    |       |   |
|                  |            |              |              |     |   |     |     |    |       |   |
|                  |            |              |              |     |   |     |     |    |       |   |
|                  |            |              |              |     |   |     |     |    |       |   |
|                  |            |              |              |     |   |     |     |    |       |   |
|                  |            |              | Рис 65       |     |   |     |     |    |       |   |

На сайте получаем результат:

|                                                                                                    |                                                                                                    | http://wallia-demo-copy.imspane           | el. Het (Comment                                     |                                                                                                    |                             |                                                                                                    |                                      |                             | M 🔁 Repensa                  |
|----------------------------------------------------------------------------------------------------|----------------------------------------------------------------------------------------------------|-------------------------------------------|------------------------------------------------------|----------------------------------------------------------------------------------------------------|-----------------------------|----------------------------------------------------------------------------------------------------|--------------------------------------|-----------------------------|------------------------------|
|                                                                                                    | Hitter     Alacementative     Alacementative                                                                                                    | 08 Content (Dotti<br>1967 - Antonio Dotti |                                                      |                                                                                                    |                             | • Devia<br>• Rapro coltre                                                                                                    |                                      |                             |                              |
| Image: State of the state of the state                                                | Kinitia OT36808         Intz 201   Azereschauer (100000)         Ottoo 11 Kait Assomed operationer from 0000         Mettoo:         Mettoo:         Metoo:         Metoo:         Metoo:         Metoo:         Metoo:         Metoo:         Metoo:         Metoo:         Metoo:         Metoo:         Metoo:         Metoo:                                                                                                    | NAME OF THE OWNER OF THE OWNER            | .0 KOMIDA-444                                        | HOBOCTH                                                                                                    | эслеги                      | жлиенты                                                                                                    | фотостчеты                           | JOHTAKTI                    |                              |
| In IR22 00   Adverse Classes (InviteD)         Ontent: Kait Monited Operations: Inporposesson Baserix consistences         Introduction: Interface         Introduction: Interface         Interface         Interface         Interface         Interface         Interface         Interface         Interface         Interface         Interface         Interface         Interface         Interface         Interface         Interight         Int                                                                                                    | In 102.001   Adverse Linkers (not Koll)         Ottoot: Kait Monited orseanceMethics is reportpowersol? Balance cereinstapped         Interformer measurements*         Interformer measurements**         Interformer measurements***         Interformer measurements****         Interformer measurements******         Interformer measurements************************************                                                                                                    |                                           | KHIER OTSH                                           | BOB                                                                                                    |                             |                                                                                                    |                                      |                             |                              |
| Ormori: Kak ekonolo osenooestucis ti nporparendi Bazario ceneseppos  Verso:  Delpris ciento del realizzation (16) 213456, 2134566 ndicempante argo: <u>edocer diuntoi pane</u> Delpris ciento del realizzationo (16) 2134565, 2134566 ndicempante argo: <u>edocer diuntoi pane</u> Introduce matematice (16)  Introduce matematice (16)  Ocuarts coducere  Ocuarts coducere  Introduce matematice (16)  Ocuarts coducere  Introduce matematice (16)  Ocuarts coducere                                                                                                    | Other: Kackwork their coperparently Based conversion of the second second secon        |                                           | 10.02.00   6.000                                     | manager (week)                                                                                                    | 4)                          |                                                                                                    |                                      |                             |                              |
|                                                                                                    | W0007<br>In tripletimencome measurements <sup>1</sup> belight to preserve weakurements <sup>1</sup> Belight to preserve weakurements <sup>1</sup> ISU2 201 [Topp dynamics         More recommende (unitation to any constraints)         More recommende (unitation to any constraints)         Unitation to any constraints         More recommende (unitation to any constraints)         Unitation to any constraints         More recommende (unitation to any constraints)         Unitation to any constraints         More recommende (unitation to any constraints)         Unitation to any constraints         More recommende (unitation to any constraints)         Ontainty configure         Ontainty configure         Image: Interpreter (unitation to any constraints)         Ontainty configure         Image: Interpreter (unitation to any constraints)         Ontainty configure         Image: Interpreter (unitation to any constraints)         Image: Interpreter (unitation to any constraints)         Image: Interpreter (unitation to any constraints)         Image: Interpreter (unitation to any constraints)         Image: Interpreter (unitation to any constraints)         Image: Interpreter (unitation to any constraints)         Image: Interpreter (unitation to any constraints)         Image: Interpreter (unitation to any                                                                                                    |                                           | Отнот: Как е                                         | MONDED COREERCO                                                                                                    | Methics c sport             | оаммой Ваших о                                                                                                    | нинаровы                             |                             |                              |
|                                                                                                    |                                                                                                    |                                           | WURRD21                                              |                                                                                                    |                             |                                                                                                    |                                      |                             |                              |
| beighter overere eksenter, ten /deit (405) 2134565, 2134566 milde eingene te anpos <u>e decres objection come</u><br>Intercente maintenere i lainteen<br>Marc elonere comene comenente la or spor poesencià Basanco ceese reapon.<br>- te organizzazione readore readore readore de comenente angle elonere objection come<br>- te organizzazione readore readore readore de comenente angle elonere objection come<br>- te organizzazione readore readore re | beighte overene kontant, ten (dec) 2134565, 2134566 indo ontpassite sarpool ( <u>docer districtiones</u> )  Introduce, maintenede i lantoones 105  Introduce Homeson contanteer (introduce) Balance consistences  Main Homeson contanteer (lantoones 105  Ontains configure  Introduce Mainteer (lantoones 105  Ontains configure  Introduce Mainteer (lantoones 105  Ontains configure  Introduce Mainteer (lantoones 105  Introduce Mainteer (lantoones 105  Interduce Mainteer (lantoones 105  Interduce Mainteer (lantoones 105  Interduce Mainteer (lantoones 1 |                                           | and the second second second                         |                                                                                                    |                             |                                                                                                    |                                      |                             |                              |
|                                                                                                    |                                                                                                    |                                           | 18.02.00 [ Fear 6                                    | Transformer and the second                                                                                                    |                             |                                                                                                    |                                      |                             |                              |
| Conserts coofficeree<br>Hean<br>Acconstance<br>B 2 11 10 12 12 12 12 12 12 12 12 12 12 12 12 12                                                                                                    |                                                                                                    |                                           | 10.02.00 ( Герр С<br>Как манена (                    | ознакоњити и                                                                                                    | с программой                | Ваших сенинор                                                                                                    | 90                                   |                             |                              |
| Conserpty Cooling-tree<br>Press*<br>Baronauco*<br>■ 2 11 10 12 12 12 12 12 12 12 12 12 12 12 12 12                                                                                                    |                                                                                                    |                                           | 18.02 ла   Герр 6<br>Как мажено н<br>Не странкное    | Danskann<br>Danakonstinkin<br>Christianskin                                                                                                    | с програничай<br>?          | Ваших сенячар                                                                                                    | 90                                   | lampours.)                  | suurrenseere Hamponics Hör   |
| alerante<br>Baronssont<br>B ≠ 11 100 OF DF BF BF BF BF BF BF BF BF BF BF BF BF BF                                                                                                    | 2000<br>30000000<br>30000000<br>300000000<br>300000000                                                                                                    |                                           | 18.02 лл ( тере с<br>Как манено<br>- не странение    | car amotometh<br>o searchearth<br>draitiona                                                                                                    | спрограниой                 | Вацих семинар                                                                                                    | 98                                   | (amounu                     | samese Hampours 107          |
| Bartennach<br>B 2 11 12 12 12 12 12 12 12 12 12 12 12 1                                                                                                    | 52000000<br>■ 2 10 10 17 17 18 18 18 18 18 18 18 18 18 18 18 18 18                                                                                                    |                                           | 18.02 ля ( Реде 5<br>Как манена -<br>- не странкного | ipen-one<br>03Han0454DKR                                                                                                    | і с програнной<br>?         | Ваших саначнар                                                                                                    | Mun<br>n. coofiumen                  | Umpokin.a                   | samese Hangours Ho           |
| H / 1 10 (R CF III II III III (R A + # Coper ) (Party & Coper )                                                                                                    | n / 11 10 17 17 18 18 18 18 18 18 18 18 18 18 18 18 18                                                                                                    |                                           | Laudzin (Trape<br>Korc Horkero<br>- Te Chamberdon    | Dant-com<br>COHOROMATICA<br>COUNTERCOMMUNICA<br>COUNTERCOMMUNICATION                                                                                                    | C Iporpa <del>re</del> soli | Ваших сенонари                                                                                                    | XBIII.<br>15 COOTUUR+IR              | ümenesi                     | suameren Haitsposus Hör      |
|                                                                                                    | \$9\$\$\$\$\$\$\$\$                                                                                                    |                                           | Laudzin (Trape<br>Karc Horison<br>- Te (transvero    | Dentropy (The Con-<br>control of the Con-<br>control of the Con-<br>control                                                                                                    | C IDOCDORMON                | Ballarix cerevisapi<br>Conse                                                                                                    | 904<br>n. coofium-em                 | umoska.                     | warneese Haitspoers Hit      |
| \$\$\$\$\$\$\$ <b>\$</b> \$\$ <b>\$</b> \$                                                                                                    |                                                                                                    |                                           | талий ла ( Рорс<br>Кас манено<br>- та (транично)     | Dipartonom<br>Olinton Ores (Dix Di<br>Created Content)<br>Decision<br>Disc                                                                                                    |                             | Bauers cersonapo<br>Occare                                                                                                    | 984<br>15 coofiuseree<br>16 # 192447 | Untowns<br>w Pawy W Girt W  | samere Hansons Ho            |
|                                                                                                    |                                                                                                    |                                           | талий да ( Герр С<br>Кас манина<br>- на стратичная   | Diana consectors of<br>Consectors of Consectors<br>Consectors of Consectors<br>Diana<br>Diana<br>Di | C IDOC Datestical<br>       |                                                                                                    | 985<br>n. coofium+m<br># # Sterfr    | Unicound<br>Pany & Grit &   | summene Hamponis Hör         |
|                                                                                                    |                                                                                                    |                                           | талий до 17-ере о<br>Колс можно о<br>- Пе стратикио  | Diantonome<br>Diantonomesento<br>Constantonesento<br>Diantonomesento<br>Diantonomesento<br>Diantono<br>Diantono<br>Dian                                                                                                    | C IDOC DOMENSION<br>        | Course Conservation                                                                                                    | 985<br>15 COOSign+m<br>16 W West     | Uncours                     | suanneete Hansooans Hö       |
|                                                                                                    |                                                                                                    |                                           | талий да ( Герр С<br>Кас манина<br>- та стратичная   | Dantarows (Dic D<br>Dantarows (Dic D<br>Core meet transmit)<br>Jaco<br>Jaco                                                                                                    | C IDOC DOMENSION            |                                                                                                    | 985<br>15 coofium-em<br># # Bexer    | Umpound<br>W Pawy W Ger W   | suammente i lamponaci        |
|                                                                                                    |                                                                                                    |                                           | 18.022 до 17-еро 1<br>Как манина<br>- По стратикиот  | Diana consections<br>Diana consections di<br>Consections di Anna di<br>Diana<br>Diana<br>Diana<br>Diana<br>Diana<br>Diana<br>Diana<br>Diana<br>Diana<br>Diana<br>Diana<br>Diana di Anna di<br>Diana di Anna di<br>Diana di Anna di<br>Diana di Anna di<br>Diana di Anna di<br>Diana di Anna di<br>Diana di Anna di<br>Diana di Anna di<br>Diana di Anna di<br>Diana di Anna di<br>Diana di Anna di<br>Diana di<br>Diana di Anna di<br>Diana di<br>Dian                                                                                                    | C IDOC Datestical<br>       | Course Ceressian<br>Course<br>Course | 985<br>15 COOStaneem<br>16 M Ulipedr | Unicours<br>V Fame V Girt V | nuanninesse (Kanisosauja (Ko |

Рис. 66

### 4.14 Настройка модуля «Карта сайта»

На странице карта сайта работает модуль «Карта сайта».

Стили для карты сайта настраиваются в файле стилей common.css в строках начинающихся со слова #sm\_tree.

В нашем случае необходимо сделать цвет неактивного пункта карты сайта, а так же цвет пункта карты сайта при наведении на него курсора мыши для всех уровней в системе RGB 33626f, цвет активного пункта меню FF4800. Размер шрифта: для нулевого уровня - 14 рх, для первого уровня - 12 рх, для второго уровня - 10 рх, для третьего уровня - 10 рх. Шрифт для первого и нулевого уровня - жирный.

Следовательно, в файле common.css изменяем стили следующим образом:

```
/* SITE MAP, SECTION MAP */
.sm_tree { }
.sm_level_1 { }
.sm_level_1 a:link, .sm_level_1 a:visited, .sm_level_1 a:active, .sm_level_1
a:hover { font-size: 14px; }
.sm_level_2 { padding-left: 15px; }
.sm_level_2 a:link, .sm_level_2 a:visited, .sm_level_2 a:active, .sm_level_2
a:hover { font-size: 12px; }
.sm_level_3 { padding-left: 25px; }
.sm_level_3 a:link, .sm_level_3 a:visited, .sm_level_3 a:active, .sm_level_3
a:hover { font-size: 12px; }
.sm_tree_item_selected { font-weight: bold; }
/* END SITE MAP, SECTION MAP */
```

Отредактируем стили:

```
.sm_tree { }
.sm_level_1 { }
.sm_level_1 a:link, .sm_level_1 a:visited, .sm_level_1 a:active, .sm_level_1
a:hover { font-size: 14px;color:#333;font-weight: bold; }
.sm_level_2 { padding-left: 15px; }
.sm_level_2 a:link, .sm_level_2 a:visited, .sm_level_2 a:active, .sm_level_2
a:hover { font-size: 12px;color:#333;font-weight: normal; }
.sm_level_3 { padding-left: 25px; }
.sm_level_3 a:link, .sm_level_3 a:visited, .sm_level_3 a:active, .sm_level_3
a:hover { font-size: 10px;color:#333;font-weight: bold; }
.sm_tree_item_selected { font-weight: bold; }
```

На сайте отобразится следующее:

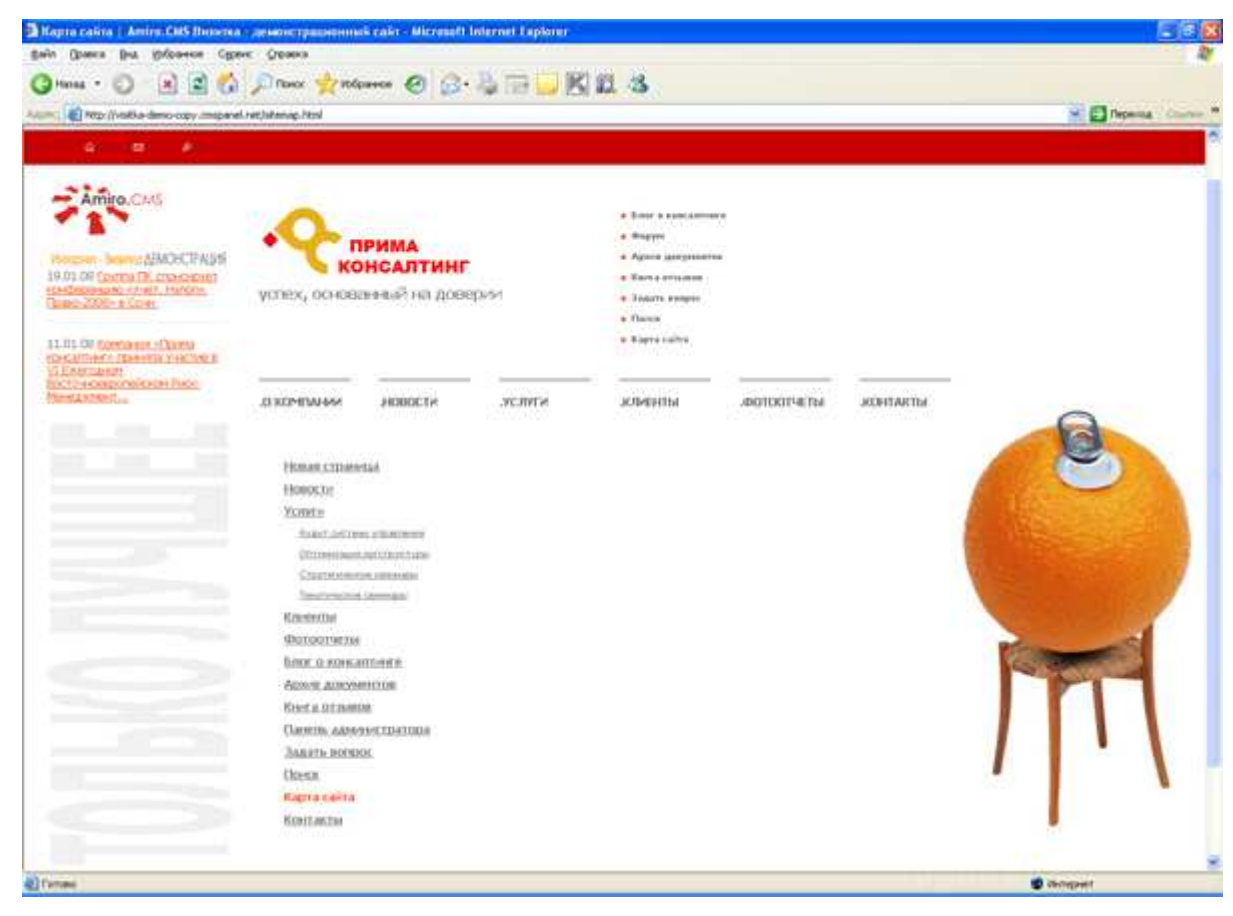

Рис. 67

## 4.15 Оформление страницы «Карта сайта»

На страницу «Карта сайта» перед модулем «Карта сайта» поместим заголовок «Карта сайта». Делается это аналогично вставке заголовков на странице «Контакты».

| текст 🦇         | Навигация | Пара       | метры и 9   | SEO  |             |            |      |     |            |       |   |
|-----------------|-----------|------------|-------------|------|-------------|------------|------|-----|------------|-------|---|
| Заголовок 1 <Н1 | >         | Класс стил | ей не задан | ✓ 41 |             |            | ~    | v ) | к <i>к</i> | Ч лев | × |
| A • 🖏 • 🔳       | ]≣ ≇ ≣ j≘ | ie 👎 🕯     |             |      | <b>2</b> šž | <b>a H</b> | \$ € | Ω   | 1 2        |       |   |
| 3• 3. ∌ 8       | • 📴 📩 👬 🏌 | ' #8 =     |             |      |             |            |      |     |            |       |   |
| BODY - H1       |           |            |             |      |             |            |      |     |            |       |   |
| Карта сай       | ля        |            |             |      |             |            |      |     |            |       |   |

Рис. 68

На сайте получаем результат:

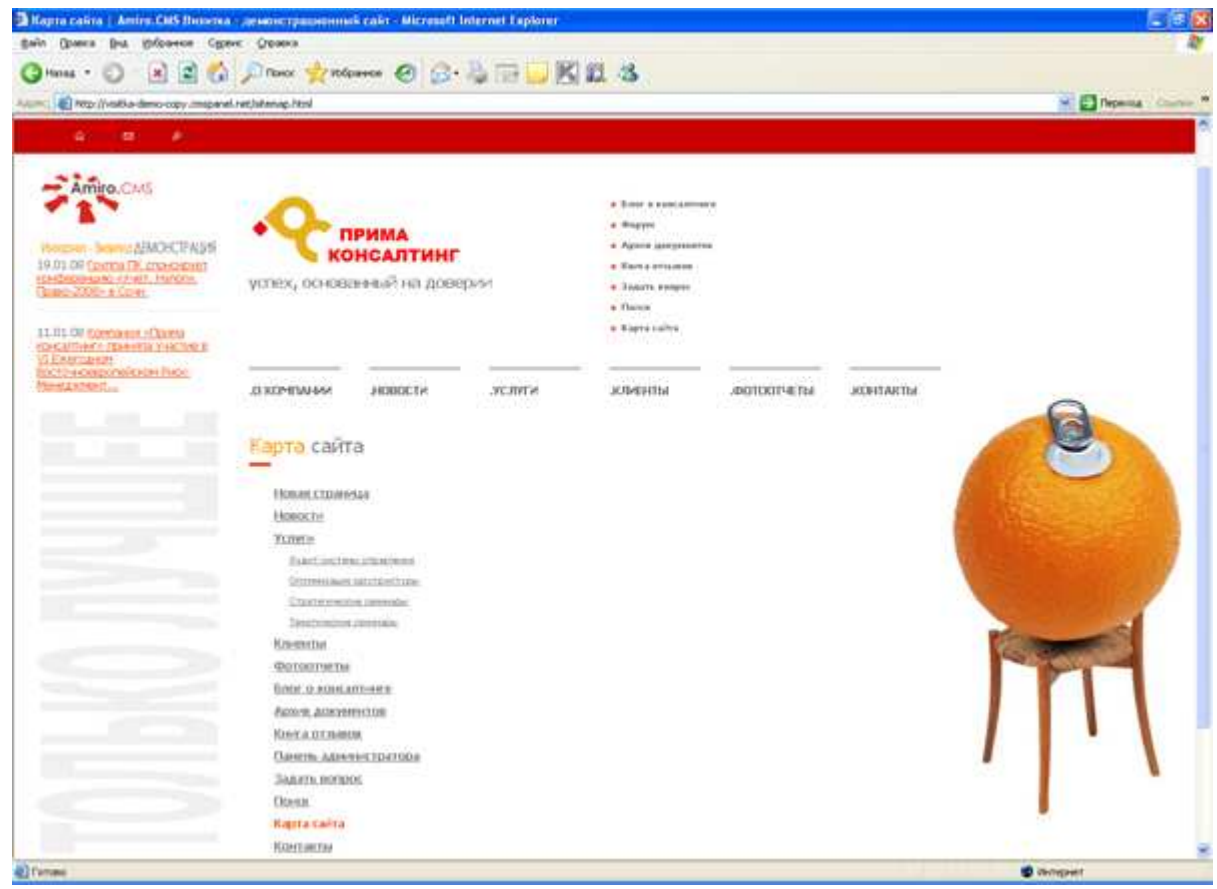

Рис. 69

# 5 Настройка стилей

В процессе интеграции в файле стилей common.css мы уже настроили стили, которые используются в модулях, используемых на сайте. Теперь настроим стили, которые не были настроены, но могут использоваться в последствии.

### Стили для ссылки на сайт разработчика:

```
table#sign{width:100%;height:40px}
table#sign td{text-align:left; font-family:Verdana; font-size:10px;
color:#767676; padding-left:20px}
table#sign A, table#sign A:hover, table#sign A:visited {color:#FF4800;
text-decoration:underline; font-size:10px}
```

#### Стили для заголовков и заголовков ссылок:

h3, h3 a, h3 a:visited {color:#767676;font-size:14px;font-weight:bold; margin-bottom:5px; margin-top:5px;} .h3, .h3 a, .h3 a:visited {color:#767676;font-size:14px;font-weight:bold; margin-bottom:5px; margin-top:5px;} h4, h4 a, h4 a:visited {color:#A9A9A9;font-size:13px;font-weight:bold; margin-bottom:5px; margin-top:5px; text-transform:uppercase;} .h4, .h4 a, .h4 a:visited {color:#A9A9A9;font-size:13px;font-weight:bold; margin-bottom:5px; margin-top:5px; text-transform:uppercase;} h5, h5 a, h5 a:visited {color:#FF4800;font-size:11px;font-weight:bold; margin-bottom:5px; margin-top:5px;} .h5, .h5 a, .h5 a:visited {color:#FF4800;font-size:11px;font-weight:bold; margin-bottom:5px; margin-top:5px;}

#### Стили для выпадающего меню:

.submenu { position:absolute; left: 0; top:0; visibility:hidden; width:100px}
.pd\_menu {border:1px #FF4800 solid; background-color:#FF4800; }
.pd\_menu td {color:#fff; border:0px; background-color:#FF4800;
padding:5px 8px 5px 8px}
.pd\_menu a, .pd\_menu a:visited {font-size:11px; font-weight: bold;
text-decoration:none; text-transform:none; color:#fff;}
.pd\_menu a:hover { color:#ffff00; text-decoration:none; font-size:11px;fontweight: bold}

#### Стили для таблицы, которой выставлен атрибут class=tbl:

TABLE.tbl {border:1px #F2F0F0 solid} TABLE.tbl TD {border:0px} TABLE.tbl TH {color:#5A5A5A;border:0px; background-color:#FBFAFA;fontsize:11px;padding:5px 8px 5px 8px} TABLE.tbl TH.al {color:#5A5A5A;border:0px; background-color:#FBFAFA;fontsize:11px;padding:5px 8px 5px 8px; text-align:right; font-weight:normal;} TABLE.tbl TD {border:0px;font-size:11px;padding:5px 8px 5px 8px}

# 6 Автогенерация заголовков

На заключительном этапе необходимо сделать автогенерацию заголовков и ключевых слов, эта информация используется поисковыми серверами для индексации сайта.

Автоматически заголовок генерируется по шаблону, заданному в разделе «Сервис» - > «Настройка системы» -> «Менеджер сайта» -> «Менеджер сайта» параметр «Шаблон автогенерации заголовков» (рис. 70): ##object\_name## | ##site\_title##, где

##object\_name## - название страницы,

##site\_title## - заголовок сайта по умолчанию.

| iro.CMS v5. Руководство пользова<br>здание визитки от А до Я.          | ителя            |         |      |
|------------------------------------------------------------------------|------------------|---------|------|
| Раздел: Менеджер Сайта 💽 Модуль: Ме                                    | неджер Сайта     | Выбрать | 0    |
| Параметр                                                               | Значение         | Дей     | стви |
| Выводить html-код всплывающего меню в<br>конце страницы                | Выключено        | đ       | 0    |
| (оличество уровней в главном меню                                      | 2                | đ       | 0    |
| Тереходить на главную страницу, если<br>запрошеная страница не найдена | Выключено        | đ       | 0    |
| Зысота окна дерева страниц (админ)                                     | 300              | đ       | 0    |
| Зключить иконку сайта (favicon)                                        | Выключено        | đ       | 0    |
| Зключить анимированную иконку сайта<br>(favicon)                       | Выключено        | đ       | 0    |
| Время жизни данных в кэше                                              | 🚺 Автоматически  | đ       | 0    |
| Аспользуемые расширения                                                | 🔍 Индексирование | đ       | 0    |

| Настройки SEO                                                      |                                                    |    | • |
|--------------------------------------------------------------------|----------------------------------------------------|----|---|
| Режим генерации заголовков и ключевых слов                         | Автоматически                                      | đ  | 0 |
| Минимальная длина ключевого слова<br>0 - <i>без ограничений</i>    | 4                                                  | e. | 0 |
| Заголовок сайта по умолчанию                                       | Русский: Мой новый сайт<br>Английский: My new site | đ  | 0 |
| Значение флага 'Наследовать заголовок' по<br>умолчанию             | Включено                                           | ľ  | 0 |
| Ключевые слова по умолчанию                                        |                                                    | đ  | 0 |
| Описание страницы по умолчанию                                     |                                                    | đ  | 0 |
| Пропускать пустые заголовки при<br>формировании заголовков страниц | Включено                                           | đ  | 0 |
| Разделитель между элементами заголовка                             | 11<br>1                                            | đ  | 0 |
| Шаблон автогенерации заголовков                                    | ##object_name##   ##site_title##                   | 5  | 0 |

Применить изменения

Рис. 70

Заголовок сайта берется из значения параметра «Заголовок сайта по умолчанию». Изменим заголовок сайта (рис. 71):

| Раздел: Менеджер Сайта 💽 Модуль: Ме                                    | неджер Сайта     | Выбрать |      |
|------------------------------------------------------------------------|------------------|---------|------|
| 🕡 Изменено параметров: 1                                               |                  |         |      |
| Параметр                                                               | Значение         | Дей     | стви |
| Выводить html-код всплывающего меню в<br>конце страницы                | Выключено        | đ       | 0    |
| Количество уровней в главном меню                                      | 2                | đ       | 0    |
| Переходить на главную страницу, если<br>запрошеная страница не найдена | Выключено        | đ       | 0    |
| Высота окна дерева страниц (админ)                                     | 300              | đ       | 0    |
| Включить иконку сайта (favicon)                                        | Выключено        | đ       | 0    |
| Включить анимированную иконку сайта<br>(favicon)                       | Выключено        | đ       | 0    |
| Время жизни данных в кэше                                              | Автоматически    | ď       | 0    |
| Используемые расширения                                                | 🝳 Индексирование | đ       | 0    |

Amiro.CMS v5. Руководство пользователя

| Настройки SEO                                                      |                         |                       |   | • |
|--------------------------------------------------------------------|-------------------------|-----------------------|---|---|
| Режим генерации заголовков и ключевых слов                         | Автоматичес             | ки                    | đ | 0 |
| Минимальная длина ключевого слова<br>0 <i>- без ограничений</i>    | 4                       |                       | đ | 0 |
| Заголовок сайта по умолчанию                                       | Русский:<br>Английский: | Мой новый сайт        |   |   |
|                                                                    | Русский:<br>Английский: | Amiro CMS Визитка - J | C | 0 |
| Значение флага 'Наследовать заголовок' по<br>умолчанию             | Включено                |                       | đ | 0 |
| Ключевые слова по умолчанию                                        |                         |                       | đ | 0 |
| Описание страницы по умолчанию                                     |                         |                       | đ | Ø |
| Пропускать пустые заголовки при<br>формировании заголовков страниц | Включено                |                       | đ | 0 |
| Разделитель между элементами заголовка                             | 45                      |                       | đ | 0 |
| Шаблон автогенерации заголовков                                    | ##object_na             | me##   ##site_title## | đ | 0 |

Применить изменения

Рис. 71

Далее необходимо произвести автоматическую генерацию заголовков и ключевых слов. Автоматическая генерация производится в менеджере сайта при групповых операциях со страницами (рис.72).

| 📑 Менеджер Сайта 🔶                          |                                                                                     |
|---------------------------------------------|-------------------------------------------------------------------------------------|
| 😸 Модули управления 🔸                       | Установка параметров выбранных страниц                                              |
| 💥 Сервис 🔹                                  | Сменить макет:                                                                      |
| 🔯 Надстройки 🕠                              |                                                                                     |
| Карта сайта 🌼 🌣                             | ✓ К Включить/выключить параметр                                                     |
| + + - = = =                                 | П Публиковать                                                                       |
| О компании                                  |                                                                                     |
| Е Новости                                   |                                                                                     |
| О О О О О О О О О О О О О О О О О О О       | 📙 🖵 🗵 Основная страница раздела                                                     |
| С Услуги                                    | 🛄 🛄 Разрешить версию для печати                                                     |
|                                             | 🔲 🔲 Не использовать страницы при поиске                                             |
| Антикризисное к                             | 🔲 🔲 Запретить индексирование страницы поисковыми роботами                           |
| Стратегические (                            | Навигация                                                                           |
| Тематические сег                            | 🔲 🔲 Показывать страницы на карте сайта                                              |
| 🕞 🗹 Клиенты                                 | 🔲 🔲 Показывать ссылку на страницы на родительских страницах                         |
| - 🞯 🗹 Фотоотчеты                            | 🔲 🔲 Показывать на страницах ссылки на соседние страницы                             |
| 🖳 🖳 Блог о консалтинг                       | Меню                                                                                |
| ∽ ⊴ ⊻ Форум                                 | 🔲 🔲 Отображать в главном меню                                                       |
| Архив документов                            | 🔲 🛄 Отображать в верхнем меню                                                       |
| <u> </u>                                    | 🔲 🔲 Отображать в нижнем меню                                                        |
| Поиск                                       | Запретить поисковым роботам переходить по этой ссылке в меню<br>(poindex, pofollow) |
| Поиск по типу страницы 🛛 😿 >                | (hourdex) horsitery                                                                 |
| Развернить все                              | 🗹 Произвести автоматическую генерацию заголовков и ключевых слов                    |
| 1                                           | 🗹 Пропустить страницы с заданными вручную ключевыми словами                         |
| Просмотр результата<br>обновлений на сайте. | или заголовком<br>Произвести автоматическую генерацию ссылок (!)                    |
|                                             | Применить Отменить                                                                  |

Рис. 72

Т.е. в карте сайта ставим галочку «Групповые операции», выделяем все страницы, в окне групповых операций ставим галочку «Произвести автоматическую генерацию заголовков и ключевых слов страницы» и нажимаем кнопку «Применить». После этого на сайте видим следующие изменения:

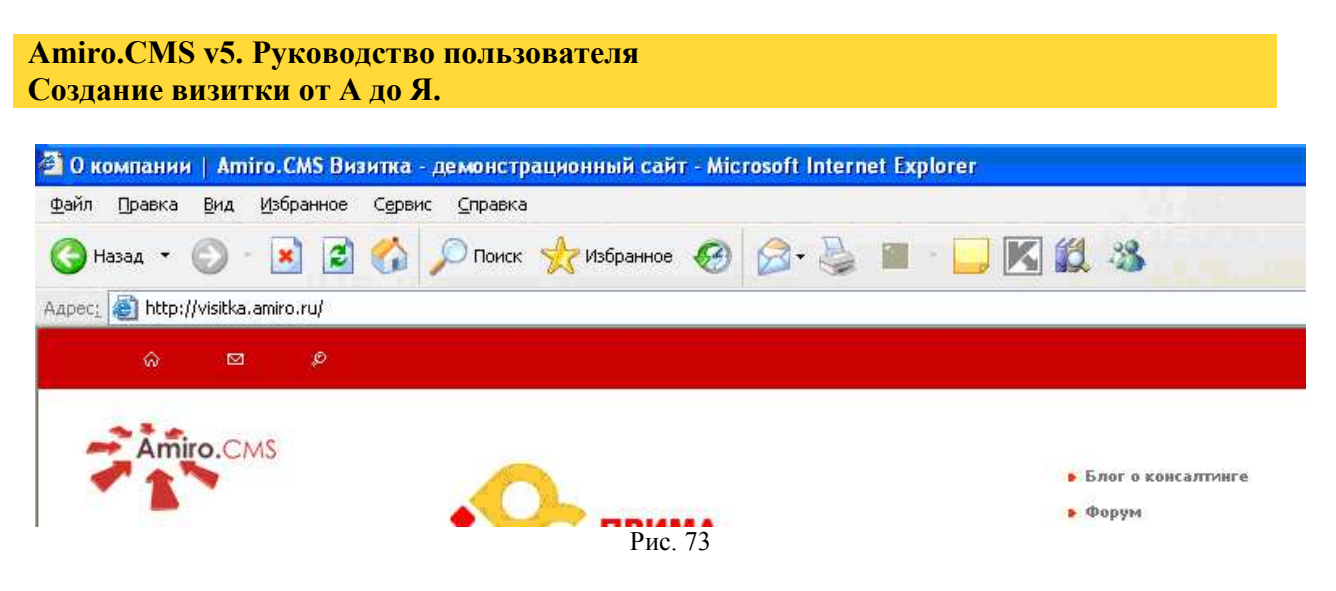

## Заключение

Разработчики Amiro.CMS выражают уверенность, что данное руководство сделает работу с нашей системой более эффективной, контролируемой и с прогнозируемым результатом.